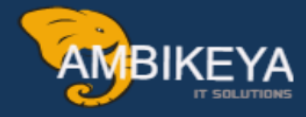

# **SAP TRM (Treasury and Risk Management) Configuration**

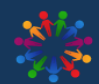

SAP Knowledge Hub

We Are Here to Boost Your Career Corporate Training || Classroom Training || Outsourcing

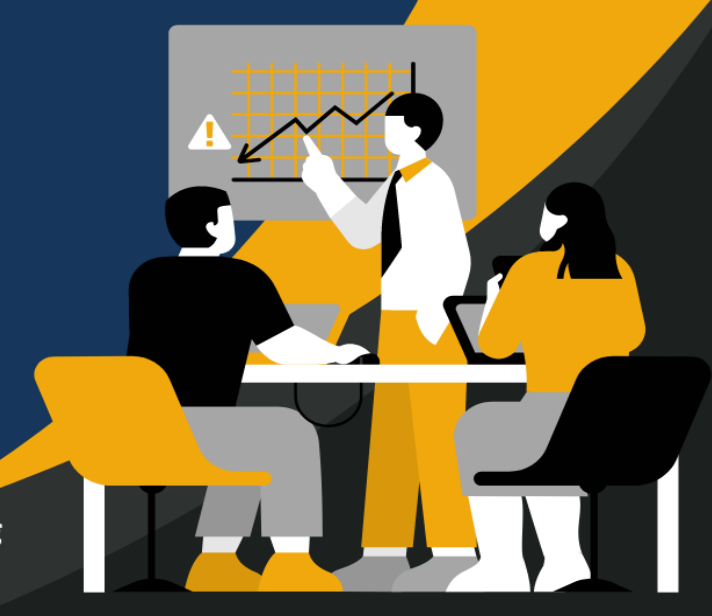

info@ambikeya.com||www.ambikeya.com||+917746805189

#### **Table Of Contents**

| 1. ENTERPRISE STRUCTURES                                                  | 2  |
|---------------------------------------------------------------------------|----|
| 1.1 Define Company Code data                                              | 2  |
| 1.2 DEFINE PORTFOLIO                                                      | 5  |
| 2. DEFINE BUSINESS PARTNER                                                | 7  |
| 2.1 BUSINESS PARTNER ROLES                                                |    |
| 2.2 Business Partner Role Grouping                                        | 8  |
| 2.3 BUSINESS PARTNER ROLE GROUPING                                        | 9  |
| 3. TRANSACTION MANAGER                                                    |    |
| 3.1 Define Product Types                                                  |    |
| 3.2 Define Transaction Types                                              |    |
| 3.3 Define Flow types                                                     |    |
| 3.4 Define Derived Flows                                                  |    |
| 3.5 Define Update Type                                                    |    |
| 3.6 Define Condition Types                                                |    |
| 3.7 Assign General Valuation Class                                        | 25 |
| 4. ACCOUNTING                                                             |    |
| 4.1 Define Valuation Areas                                                |    |
| 4.2 Define Accounting Codes                                               | 27 |
| 4.3 Assign Acc <mark>ounting codes and valuation areas</mark>             |    |
| 4.4 Assign Setting for Position Management                                |    |
| 4.5 Assign Setting for Position Management                                |    |
| 4.6 Assign Position Management Procedure                                  |    |
| 4.7 DEFINE ACCOUNT DETERMINATION                                          |    |
| 5. BASIC ANALYZER SETTING                                                 |    |
| 5.1 Automatic Integration of Financial Objects in Transaction Master Data |    |
| 5.2 CASH FLOW INDICATOR                                                   |    |
| 6 . CREDIT RISK ANALYZER                                                  | 40 |
| 6. 1 Integration Limit Check in CFM                                       | 40 |
| 6.2 LIMIT MANAGEMENT                                                      |    |
| 6. 3 Define Limit Product Group                                           |    |

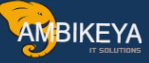

#### **1. Enterprise Structures**

This chapter covers the requirements and the customization details of the TRM which includes the creation of the additional data for the company code setting.

#### 1.1 Define Company Code data

| Menu Path                                                                             | IMG <sup>□</sup> Treasury and Risk Management → Transaction |
|---------------------------------------------------------------------------------------|-------------------------------------------------------------|
| Manager $\rightarrow$ General Setting $\rightarrow$ Organization $\rightarrow$ Define |                                                             |
|                                                                                       | company code additional data                                |

#### **Purpose:-**

In this step, we define company code configuration for Treasury and Risk Management **Transaction Code: - SPRO** 

| Display IMG               |                                                              |       |
|---------------------------|--------------------------------------------------------------|-------|
| Existing BC Sets          | 🚱 BC Sets for Activity 🧬 Activated BC Sets for Activity 🖪 Re | lease |
| Structure                 |                                                              |       |
| 👂 🛃 🛛 Financial Accountir | ng                                                           |       |
| Financial Accounting      | ng (New)                                                     |       |
| Financial Supply C        | Chain Management                                             |       |
| D Biller Direct           |                                                              |       |
| Billing Consoli           | dation                                                       |       |
| Cash and Liqui            | idity Management                                             |       |
| Collections Mail          | nagement                                                     |       |
| D Credit Manager          | ment                                                         |       |
| Dispute Manag             | jement                                                       |       |
| 🗅 🛃 🛛 In-House Cash       | 1                                                            |       |
| Treasury and R            | Risk Management                                              |       |
| ▷ Basic Fund              | tions                                                        |       |
| Transaction               | n Manager                                                    |       |
| ⊂ General                 | I Settings                                                   |       |
| ∇ Org;                    | anization                                                    |       |
|                           | Define Calculation Indicator                                 |       |
|                           | Define Company Code Additional Data                          |       |
|                           | Define Portfolio                                             |       |
|                           | Define Traders                                               |       |
|                           | Define User Data                                             |       |

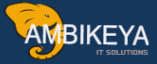

| Change View "Treasury: Additional Company Code Data": Over                                                                                                    |          |  |
|----------------------------------------------------------------------------------------------------|----------|--|
| 🖻 🕄 New Entries 🛯 🖬 🖬 🕼 🗐                                                                                                    |          |  |
| reasury: Additional Company Code Data                                                                                                    |          |  |
| Co Company Name                                                                                                    |          |  |
| 0001 SAP A.G.                                                                                                    | <b>A</b> |  |
| 0MB1 IS-B Musterbank Deutschl.                                                                                                    | •        |  |
| AT01 Country Template AT                                                                                                    |          |  |
| BE01 Country Template BE                                                                                                    |          |  |
| CA01 Country Template CA                                                                                                    |          |  |
| CH01 Country Template CH                                                                                                    |          |  |
| DE01 Country Template DE                                                                                                    |          |  |
| DE02 Country Template DE                                                                                                    |          |  |
| FR01 Country Template FR                                                                                                    |          |  |
| HK01 Country Template HK                                                                                                    |          |  |
| JP01 Country Template JP                                                                                                    |          |  |
| SG01 SAP Asia                                                                                                    |          |  |
| TSKY Tata Sky Limited                                                                                                    |          |  |
| 0500                                                                                                    |          |  |
| US01 Country Template US                                                                                                    | •        |  |
|                                                                                                    | <b>•</b> |  |
| Image: A transformed and transformed and tr |          |  |

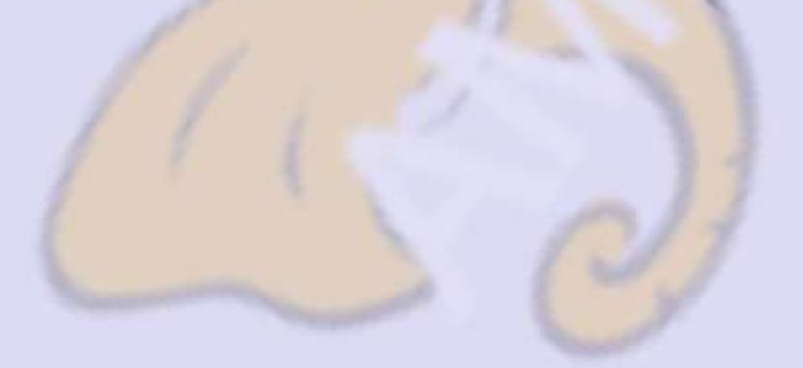

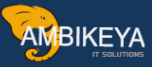

| Change View "Treasury: Additional Compa | any Code Data": Details            |
|-----------------------------------------|------------------------------------|
| 💖 New Entries 🐚 🔜 🐼 🔂 🛃 💭               |                                    |
| Company Code TSKY Tata Sky Limited      |                                    |
| Company code data                       |                                    |
| Currency INR                            |                                    |
| Fi. Year Variant V3 Fiscal year         | End 31.03.2014                     |
| Chart of Accts TSKY CHART OF ACCOUNTS   |                                    |
|                                         |                                    |
| General settings                        |                                    |
| SWIFT code 12345                        |                                    |
|                                         |                                    |
| Exchange rate settings                  |                                    |
| Rate calculat. 01                       | ate Type in Financial Transactions |
| Rate type (deb) M                       |                                    |
| Rate type(cred)                         |                                    |
| Securities settings                     |                                    |
| Short sales possible                    |                                    |
| Price type for evaluation 05 Date for   | FX rate                            |
|                                         |                                    |
| Loans settings                          |                                    |
| Calendar IN                             |                                    |
|                                         |                                    |
| Regulatory reporting settings           |                                    |
| Reg.rep.active Country                  | variant                            |
| BAV register no Ident. n                | o. ID                              |
| Craditar ID DVMC                        | S14 Condox                         |
|                                         |                                    |

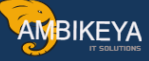

#### **1.2 Define Portfolio**

| Menu Path | IMG 🛽 Treasury and Risk Management → Transaction                                      |
|-----------|---------------------------------------------------------------------------------------|
|           | Manager $\rightarrow$ General Setting $\rightarrow$ Organization $\rightarrow$ Define |
|           | Portfolio                                                                             |

#### **Purpose:-**

In this step, we define company Portfolio configuration for Treasury and Risk Management

| Display   | IMG                                                                                    |
|-----------|----------------------------------------------------------------------------------------|
|           | Existing BC Sets   & BC Sets for Activity & Activated BC Sets for Activity Release Not |
| Structure |                                                                                        |
| D 🛃       | Financial Accounting                                                                   |
| Þ         | Financial Accounting (New)                                                             |
| ▽         | Financial Supply Chain Management                                                      |
| ⊳         | Biller Direct                                                                          |
| D         | Billing Consolidation                                                                  |
| ⊳         | Cash and Liquidity Management                                                          |
| D         | Collections Management                                                                 |
| D         | Credit Management                                                                      |
| ⊳_        | Dispute Management                                                                     |
|           | In-House Cash                                                                          |
|           | Treasury and Risk Management                                                           |
| D         | Basic Functions                                                                        |
|           | 💑 Transaction Manager                                                                  |
|           | ✓ General Settings                                                                     |
|           | ✓ Organization                                                                         |
|           | 🍰 🦕 Define Calculation Indicator                                                       |
|           | 🍰 🤂 Define Company Code Additional Data                                                |
|           | 🛃 😳 Define Portfolio                                                                   |
|           | 🛃 🥸 Define Traders                                                                     |
|           | 🍰 🤀 Define User Data                                                                   |
|           | Transaction Management                                                                 |

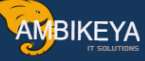

| Change View         | "Treasury: Portfolio": | Overview |
|---------------------|------------------------|----------|
| 🦅 New Entries 🛙     | ) 🖬 🔊 🖪 🖪 🖪            |          |
| Company Code        | SKY                    |          |
| Treasury: Portfolio |                        |          |
| Portfolio           | Portfolio              |          |
| P1                  | Direct                 |          |
| P2                  | Through Broker         | <b>T</b> |
| P3                  | Through Internet       |          |
|                     |                        |          |
|                     |                        |          |
|                     |                        |          |
|                     |                        |          |
|                     |                        |          |
|                     |                        |          |
|                     |                        |          |
|                     |                        |          |
|                     |                        |          |
|                     |                        |          |
|                     |                        |          |

For tsky we have created 3 portfolios as displayed in the below screen shot.

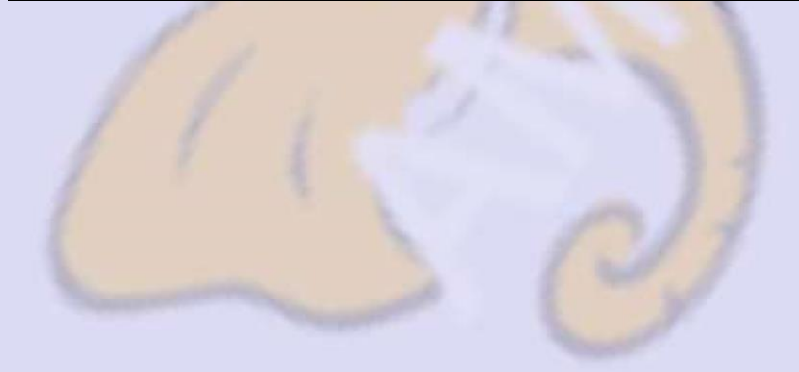

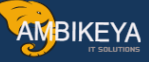

#### 2. Define Business Partner

#### 2.1 Business Partner Roles

| Menu Path | SPRO $\rightarrow$ TRM $\rightarrow$ Basic Functions $\rightarrow$ SAP Business Partner for |
|-----------|---------------------------------------------------------------------------------------------|
|           | Financial Services $\rightarrow$ General Settings $\rightarrow$ Business Partner            |
|           | $\rightarrow$ Basic Settings $\rightarrow$ Business Partner Roles $\rightarrow$ Define BP   |
|           | Roles                                                                                       |

#### **Purpose:-**

Typical business partners are banks, a central treasury department with which financial transactions are concluded, or a customer who has several accounts at the bank.

| Display IMG                                                                      |      |
|----------------------------------------------------------------------------------|------|
| 😵 📰 🖷 🛛 Existing BC Sets 🕼 BC Sets for Activity 🚱 Activated BC Sets for Activity | ease |
| Structure                                                                        |      |
| Basic Functions                                                                  |      |
| SAP Business Partner for Financial Services                                      |      |
| General Settings                                                                 |      |
| 🗟 🥹 Activation Switch for Functions                                              |      |
| <ul> <li>Business Partner</li> </ul>                                             |      |
|                                                                                  |      |
|                                                                                  |      |
| Concept of Business Partner Roles                                                |      |
| 🛃 🤀 Define BP Roles                                                              |      |
| 🗟 🥨 Define BP Role Groupings                                                     |      |
| 🗟 🥨 Define BP Role Exclusion Groups                                              |      |
| 🛃 🤀 Define Application Transactions                                              |      |
| D 🗟 Notes                                                                        |      |
| Number Ranges and Groupings                                                      |      |
| Business Partner Types                                                           |      |
| 👂 🔜 🛛 Field Groupings                                                            |      |
| 👂 🔜 Screen Configuration                                                         |      |
| Authorization Management                                                         |      |
| Address Determination                                                            |      |
| Forms of Address                                                                 |      |
| Data Origin                                                                      |      |
| Identification Numbers                                                           |      |

| Change View "BP     | Roles": Ov | verview               |                       |   |
|---------------------|------------|-----------------------|-----------------------|---|
| 🎾 🕄 New Entries 👔 🔓 | I 🗠 🖪 🖪 🛛  | ł                     |                       |   |
| Dialog Structure    | BP Roles   |                       |                       |   |
| BP Roles            | BP Role    | Title                 | Description           |   |
| BP Role Categories  | TR0992     | _oan Accounting Clerk | Loan Accounting Clerk |   |
| BP Role Calegory>   | TR0997     | SCS Clerk             | SCS Clerk             | • |
|                     | TR0998     | Clerk                 | Clerk                 |   |
|                     | ZT01       | TRM Issuer            | TRM Issuer            |   |
|                     | ZT02       | TRM Counterparty      | TRM Counterparty      |   |
|                     | ZT03       | TRM Depository Bank   | TRM Depository Bank   |   |
|                     | ZT04       | TRM Guarantor         | TRM Guarantor         |   |
|                     |            |                       |                       |   |
|                     |            |                       |                       |   |
|                     |            |                       |                       |   |
|                     |            |                       |                       |   |
|                     |            |                       |                       |   |
|                     |            |                       |                       |   |
|                     |            |                       |                       |   |

# Description and Configuration Values:-

| BP Role | Name                |
|---------|---------------------|
| ZT01    | TRM issuer          |
| ZT02    | TRM Counterparty    |
| ZT03    | TRM Depository Bank |
| ZT04    | TRM Guarantor       |

# 2.2 **Business Partner Role Grouping**

| Menu Path | SPRO $\rightarrow$ TRM $\rightarrow$ Basic Functions $\rightarrow$ SAP Business Partner for |
|-----------|---------------------------------------------------------------------------------------------|
|           | Financial Services $\rightarrow$ General Settings $\rightarrow$ Business Partner            |
|           | $\rightarrow$ Basic Settings $\rightarrow$ Business Partner Roles $\rightarrow$ Define BP   |
|           | Role Grouping                                                                               |

| Change View "BP Role Groupings": Overview |  |             |                         |                                          |    |   |
|-------------------------------------------|--|-------------|-------------------------|------------------------------------------|----|---|
|                                           |  |             |                         |                                          |    |   |
| Dialog Structure                          |  | BP Role Gro | oupings                 |                                          |    |   |
| BP Role Groupings                         |  | Role Gr.    | Title                   | Description                              | Ē. | ] |
| BP Role Groupings -                       |  | BKK001      | Bank Customer - Private | Bank Customer - Private                  | A  | Ĩ |
| BP Role Grouping Categ                    |  | BKK002      | Bank Customer - Company | Bank Customer - Company                  | *  |   |
|                                           |  | ZT01        | TRM Issuers             | TRM Issuers for TATA SKY limited         |    |   |
|                                           |  | ZT02        | TRM Counterparty        | TRM Counterparty for TATA SKY limited    |    |   |
|                                           |  | ZT03        | TRM Depository Bank     | TRM Depository Bank for TATA Sky limited |    |   |
|                                           |  | ZT04        | TRM Guarantor           | TRM Guarantor for TATA Sky limited       |    |   |
|                                           |  |             |                         |                                          |    |   |
|                                           |  |             |                         |                                          |    |   |
|                                           |  |             |                         |                                          |    |   |
|                                           |  | 1           |                         |                                          |    |   |

# 2.3 Business Partner Role Grouping

| Menu Path | SPRO $\rightarrow$ TRM $\rightarrow$ Basic Functions $\rightarrow$ SAP Business Partner for |  |  |  |
|-----------|---------------------------------------------------------------------------------------------|--|--|--|
| S 30      | Financial Services $\rightarrow$ General Settings $\rightarrow$ Business Partner            |  |  |  |
| 1         | $\rightarrow$ Basic Settings $\rightarrow$ Business Partner Roles $\rightarrow$ Define      |  |  |  |
| 11        | Number Range and Groupings                                                                  |  |  |  |

| Display IMG                         |                  |                                                                              |  |  |
|-------------------------------------|------------------|------------------------------------------------------------------------------|--|--|
| 8                                   | Existing BC Sets | 🗞 BC Sets for Activity 🖧 Activated BC Sets for Activity 📘 Release Notes 📔 Ch |  |  |
| Structure                           |                  |                                                                              |  |  |
| D                                   | Cash and Liquid  | lity Management                                                              |  |  |
| Þ                                   | Collections Man  | agement                                                                      |  |  |
| D                                   | Credit Managem   | pent                                                                         |  |  |
| D                                   | Dispute Manage   | ment                                                                         |  |  |
| ⊳ 📑                                 | In-House Cash    |                                                                              |  |  |
| ~ _                                 | Treasury and Ri  | sk Management                                                                |  |  |
| $\bigtriangledown$                  | Basic Functi     | ons                                                                          |  |  |
| 7                                   | Z SAP Bus        | iness Partner for Financial Services                                         |  |  |
|                                     | ✓ Gene           | ral Settings                                                                 |  |  |
| 🗟 🕒 Activation Switch for Functions |                  |                                                                              |  |  |
| ✓ Business Partner                  |                  |                                                                              |  |  |
| Basic Settings                      |                  |                                                                              |  |  |
| Business Partner Roles              |                  |                                                                              |  |  |
| D 🗟 Notes                           |                  |                                                                              |  |  |
|                                     | ~                | Number Ranges and Groupings                                                  |  |  |
|                                     |                  | By Company Define Number Ranges:                                             |  |  |
|                                     | N                | Business Bether Types                                                        |  |  |
|                                     |                  | Eisld Croupings                                                              |  |  |
|                                     |                  |                                                                              |  |  |
|                                     |                  |                                                                              |  |  |
|                                     |                  |                                                                              |  |  |
|                                     | Ď                | Forms of Address                                                             |  |  |
|                                     | Þ                | Data Origin                                                                  |  |  |
|                                     | Þ                | Identification Numbers                                                       |  |  |

| Ν | Maintain Intervals: Business partner |            |            |           |     |     |   |   |
|---|--------------------------------------|------------|------------|-----------|-----|-----|---|---|
|   |                                      |            |            |           |     |     |   |   |
|   |                                      |            |            |           |     |     |   |   |
|   | No                                   | From No.   | To Number  | NR Status | Ext |     |   |   |
|   | <b>þ</b> 1                           | 0000000001 | 0000001999 | 130       |     |     | ۲ |   |
|   | 02                                   | 0000200000 | 0000299999 | 0         |     |     | - |   |
|   | 03                                   | 0000300000 | 0000399999 | 0         |     |     |   |   |
|   | 11                                   | 0004000000 | 0004009999 | 4000019   |     |     |   |   |
|   | 12                                   | 0004010000 | 0004019999 | 4010109   |     |     |   |   |
|   | 13                                   | 0004020000 | 0004029999 | 4020019   |     |     |   |   |
|   | 14                                   | 0004030000 | 0004039999 | Θ         |     |     |   |   |
|   | AB                                   | A          | 2222222222 | Θ         |     |     |   |   |
|   | MD                                   | 900000000  | 9999999999 | Θ         |     |     |   |   |
|   |                                      |            |            |           |     |     |   |   |
|   |                                      |            |            |           |     |     |   |   |
|   |                                      |            |            |           |     |     |   |   |
|   |                                      |            |            |           |     |     |   |   |
|   |                                      |            |            |           |     |     |   |   |
|   |                                      |            |            |           |     |     |   |   |
|   |                                      |            |            |           |     |     | - |   |
|   | •                                    |            |            |           |     | • • |   |   |
|   |                                      |            |            |           |     |     |   | , |
|   |                                      |            |            |           |     |     |   |   |

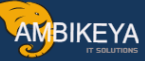

# Description and Configuration Values:-

| No. | Range                   |
|-----|-------------------------|
| 11  | 004000000 and 004009999 |
| 12  | 004010000 and 004019999 |
| 13  | 004020000 and 004029999 |
| 14  | 004030000 and 004039999 |

| Change View "BP groupings": Overview |                   |                             |          |          |                |              |   |
|--------------------------------------|-------------------|-----------------------------|----------|----------|----------------|--------------|---|
| 🦅 New Entries 👔 🖬 🐼 🗒 🖪              |                   |                             |          |          |                |              |   |
| Grouping                             | Short name        | Description                 | Numberra | External | Int Std Grning | Ext Std Groi |   |
| 0001                                 | Int no assement   | Internal number assignment  | 01       | External | (a)            | Excord orph  |   |
| 0002                                 | Ext No Assanmat   | External Number Assignment  | AB       |          |                | 0            | - |
| GPEX                                 | Ext.no.assgnmnt   | External number assignment  | AB       |          |                | Ö            |   |
| GPIN                                 | Int no assement   | Internal number assignment  | 01       |          | 0              |              |   |
| MDMO                                 | inche de orginina |                             | MD       |          |                | 0            |   |
| TR01                                 | TreasuryPartner   | Treasury partner (internal) | 01       |          | 0              |              |   |
| TR02                                 | TreasuryPartner   | Treasury partner (external) | 02       |          | 0              |              |   |
| ZT01                                 | TRM Issuer        | TRM Issuer                  | 11       |          | 0              |              |   |
| ZT02                                 | TRM Counterprty   | TRM Counterparty            | 12       |          | 0              |              |   |
| ZT03                                 | TRM Depo Bank     | TRM Depository Bank         | 13       |          | 0              |              |   |
| ZT04                                 | TRM Guarantor     | TRM Guarantor               | 14       |          | 0              |              |   |
| ZTR1                                 | FI Treasury - A   | Treasury - FI Grouping - A  | 02       |          | 0              |              |   |
| ZTR2                                 | FI Treasury - B   | Treasury - FI Grouping - B  | 03       |          | 0              |              |   |
|                                      |                   |                             |          |          |                |              |   |
|                                      |                   |                             |          |          |                |              |   |
|                                      |                   |                             |          |          |                |              |   |
|                                      |                   |                             |          |          |                |              |   |
|                                      |                   |                             |          |          |                |              |   |
|                                      |                   |                             |          |          |                |              |   |
|                                      |                   |                             |          |          |                |              |   |
|                                      |                   |                             |          |          |                |              |   |
|                                      |                   |                             |          |          |                |              | - |
|                                      | ••                |                             |          |          |                |              |   |

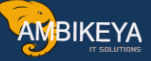

#### 3. Transaction Manager

#### **3.1 Define Product Types**

| Menu Path | SPRO $\rightarrow$ Financial Supply chain Management $\rightarrow$ TRM $\rightarrow$ |
|-----------|--------------------------------------------------------------------------------------|
|           | Money Market→ Define Product Type                                                    |

| Display            | IMG                                                            |  |  |  |
|--------------------|----------------------------------------------------------------|--|--|--|
|                    | Existing BC Sets Ger Activity & Activated BC Sets for Activity |  |  |  |
|                    |                                                                |  |  |  |
| Structure          |                                                                |  |  |  |
| ▶ 🛃                | Cross-Application Components                                   |  |  |  |
| Þ 🗟                | Financial Accounting                                           |  |  |  |
| Þ                  | Financial Accounting (New)                                     |  |  |  |
| $\bigtriangledown$ | Financial Supply Chain Management                              |  |  |  |
| D                  | Biller Direct                                                  |  |  |  |
| ⊳                  | Billing Consolidation                                          |  |  |  |
| D                  | Cash and Liquidity Management                                  |  |  |  |
| D                  | Collections Management                                         |  |  |  |
| D                  | Credit Management                                              |  |  |  |
| D                  | Dispute Management                                             |  |  |  |
| In-House Cash      |                                                                |  |  |  |
| ~ _                | Treasury and Risk Management                                   |  |  |  |
| Þ                  | Basic Functions                                                |  |  |  |
| $\bigtriangledown$ | 🗟 Transaction Manager                                          |  |  |  |
|                    | D General Settings                                             |  |  |  |
|                    | 🗢 🔜 🛛 Money Market                                             |  |  |  |
|                    | 🗢 🗟 Transaction Management                                     |  |  |  |
|                    | 🗢 🛃 Product Types                                              |  |  |  |
|                    | 🌛 🚯 Define Product Types                                       |  |  |  |
|                    | 🖻 🛃 Transaction Types                                          |  |  |  |
|                    | 🗅 📑 Flow Types                                                 |  |  |  |
|                    | D 🛃 Update Types                                               |  |  |  |
|                    | Condition Types                                                |  |  |  |
|                    | D R Correspondence                                             |  |  |  |

Here we will maintain the product types for Instruments.

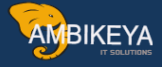

| C  | Change View "Money Market: Product Types": Overview |                                |                          |            |  |
|----|-----------------------------------------------------|--------------------------------|--------------------------|------------|--|
| 80 | 🎾 🕄 New Entries 🗈 🖬 🕞 💽                             |                                |                          |            |  |
|    |                                                     |                                |                          |            |  |
|    | РТур                                                | Name of product type           | Product Category         | <b>•••</b> |  |
|    | 51A                                                 | TSKY - Fixed-term deposit      | Fixed-term deposit       |            |  |
|    | 52A                                                 | Deposit at notice              | Deposit at notice        | <b>•</b>   |  |
|    | 53A                                                 | TSKY-NCD                       | Commercial Paper         |            |  |
|    | 54A                                                 | Cash flow transaction          | Cash flow transaction    |            |  |
|    | 54Y                                                 | Letter of Credit               | Cash flow transaction    |            |  |
|    | 54Z                                                 | Bank Gaurantee                 | Cash flow transaction    |            |  |
|    | 55A                                                 | Interest rate instrument       | Interest rate instrument |            |  |
|    | 55B                                                 | Int.Rate Instrum. Hedge Acctg  | Interest rate instrument |            |  |
|    | 55D                                                 | TSKY - Short Term Loan         | Interest rate instrument |            |  |
|    | 55E                                                 | TSKY - Long Term Loan          | Interest rate instrument |            |  |
|    | 55F                                                 | TSKY - Inter Corporate Deposit | Interest rate instrument |            |  |
|    | 55G                                                 | TSKY - Bill discounting        | Interest rate instrument |            |  |
|    | 55H                                                 | TSKY - Buyer's Credit          | Interest rate instrument |            |  |
|    | 55Y 💧                                               | TSKY-Letter of Credit          | Interest rate instrument |            |  |
|    | 55Z 🗧                                               | TSKY - Bank Gaurantee          | Interest rate instrument |            |  |
|    | 56A                                                 | Confirmed facility             | Facility                 | <b>v</b>   |  |
|    | • •                                                 |                                | •                        |            |  |
|    |                                                     |                                | _                        |            |  |
|    |                                                     | Position                       | Entry 1 of 19            |            |  |

# Description and Configuration Values:-

| No. | Range                    |
|-----|--------------------------|
| 51A | TSKY- Fixed Term Deposit |
| 53A | TSKY- NCD                |
| 55D | TSKY- Short Term Loan    |
| 55E | TSKY- Long Term Loan     |
| 55G | TSKY-Bill discounting    |
| 55H | TSKY- Buyer's Credit     |
| 55Y | TSKY-Letter of Credit    |
| 55Z | TSKY-Bank Guarantee      |
| 60C | FX: Forward cover vendor |
| 60D | FX: Forward cover Loan   |

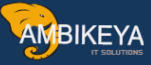

| 02A | TSKY-Mutual Fund               |
|-----|--------------------------------|
| 62A | Interest rate swap (IRS)       |
| 62B | Cross-curr.int.rate swap (CCS) |

# **3.2 Define Transaction Types**

| Menu Path | SPRO $\rightarrow$ Financial Supply chain Management $\rightarrow$ TRM $\rightarrow$ |
|-----------|--------------------------------------------------------------------------------------|
|           | Money Market→ Define Transaction Type                                                |

| Display   | IMG                                                                                                    |
|-----------|----------------------------------------------------------------------------------------------------|
| ♥ 🖬 🖻     | Existing BC Sets   🖧 BC Sets for Activity   🍕 Activated BC Sets for Activity   🖪 Release No                                                                                                    |
| Structure |                                                                                                    |
| Þ         | SAP NetWeaver                                                                                                    |
| ▶ 🛃       | Enterprise Structure                                                                                                    |
| ▶ 🛃       | Cross-Application Components                                                                                                    |
| ▶ 🛃       | Financial Accounting                                                                                                    |
| D         | Financial Accounting (New)                                                                                                    |
|           | Financial Supply Chain Management                                                                                                    |
| ⊳         | Biller Direct                                                                                                    |
| ⊳         | Billing Consolidation                                                                                                    |
| ⊳         | Cash and Liquidity Management                                                                                                    |
| D         | Collections Management                                                                                                    |
| D         | Credit Management                                                                                                    |
|           | Dispute Management                                                                                                    |
|           | In-House Cash                                                                                                    |
|           | Treasury and Risk Management                                                                                                    |
|           | Basic Functions                                                                                                    |
| ~         | Transaction Manager                                                                                                    |
|           | Ceneral Settings                                                                                                    |
|           | ✓ By Money Market                                                                                                    |
|           | ✓      ✓      ✓      ✓      ✓      ✓      ✓      ✓      ✓      ✓      ✓      ✓      ✓      ✓      ✓      ✓      ✓      ✓      ✓      ✓      ✓      ✓      ✓      ✓      ✓      ✓      ✓      ✓      ✓      ✓      ✓      ✓      ✓      ✓      ✓      ✓      ✓      ✓      ✓      ✓      ✓      ✓      ✓      ✓      ✓      ✓      ✓      ✓      ✓      ✓      ✓      ✓      ✓      ✓      ✓      ✓      ✓      ✓      ✓      ✓      ✓      ✓      ✓      ✓      ✓      ✓      ✓      ✓      ✓      ✓      ✓      ✓      ✓      ✓      ✓      ✓      ✓      ✓      ✓      ✓      ✓      ✓      ✓      ✓      ✓      ✓      ✓      ✓      ✓      ✓      ✓      ✓      ✓     ✓     ✓     ✓     ✓     ✓     ✓     ✓     ✓     ✓     ✓     ✓     ✓     ✓     ✓     ✓     ✓     ✓     ✓     ✓     ✓     ✓     ✓     ✓     ✓     ✓     ✓     ✓     ✓     ✓     ✓     ✓     ✓     ✓     ✓     ✓     ✓     ✓     ✓     ✓     ✓     ✓     ✓     ✓     ✓     ✓     ✓     ✓     ✓     ✓     ✓     ✓     ✓     ✓     ✓     ✓     ✓     ✓     ✓     ✓     ✓     ✓     ✓     ✓     ✓     ✓     ✓     ✓     ✓     ✓     ✓     ✓     ✓     ✓     ✓     ✓     ✓     ✓     ✓     ✓     ✓     ✓     ✓     ✓     ✓     ✓     ✓     ✓     ✓     ✓     ✓     ✓     ✓     ✓     ✓     ✓     ✓     ✓     ✓     ✓     ✓     ✓     ✓     ✓     ✓     ✓     ✓     ✓     ✓     ✓     ✓     ✓     ✓     ✓     ✓     ✓     ✓     ✓     ✓     ✓     ✓     ✓     ✓     ✓     ✓     ✓     ✓     ✓     ✓     ✓     ✓     ✓     ✓     ✓     ✓     ✓     ✓     ✓     ✓     ✓     ✓     ✓     ✓     ✓     ✓     ✓     ✓     ✓     ✓     ✓     ✓     ✓     ✓     ✓     ✓     ✓     ✓     ✓     ✓     ✓     ✓     ✓     ✓     ✓     ✓     ✓     ✓     ✓     ✓     ✓     ✓     ✓     ✓     ✓     ✓     ✓     ✓     ✓     ✓     ✓     ✓     ✓     ✓     ✓     ✓     ✓     ✓     ✓     ✓     ✓     ✓     ✓     ✓     ✓     ✓     ✓     ✓     ✓     ✓     ✓     ✓     ✓     ✓     ✓     ✓     ✓     ✓     ✓     ✓     ✓     ✓     ✓     ✓     ✓     ✓     ✓     ✓     ✓     ✓     ✓     ✓     ✓     ✓     ✓     ✓     ✓     ✓     ✓     ✓     ✓     ✓     ✓     ✓ |
|           | Product Types                                                                                                    |
|           | S → Transaction Types                                                                                                    |
|           | A Define Number Panges                                                                                                    |
|           | C Define Transaction Types                                                                                                    |
|           |                                                                                                    |
|           | D 🕰 Undate Types                                                                                                    |
|           | Condition Types                                                                                                    |
|           |                                                                                                    |
|           | Master Agreement                                                                                                    |

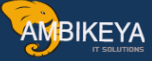

#### **Purpose:-**

In this step, we define transaction types which helps to identify the what category of transaction it is. For ex. Investment in FD, Sale/Borrowing in FD.

| Cha  | nge View "Money Mark          | et: 1 | ransaction Types": Over  | rview |
|------|-------------------------------|-------|--------------------------|-------|
| 9 🧟  | New Entries 👔 🛃 🐼 🛃 🖪         | R     |                          |       |
|      |                               |       |                          |       |
| Mone | ey Market: Transaction Types  |       |                          | _     |
| РТур | Prod.Type Desc.               | ТТур  | Name of Transaction Type |       |
| 51A  | TSKY - Fixed-term deposit     | 100   | Investment               |       |
| 51A  | TSKY - Fixed-term deposit     | 200   | Borrowing                |       |
| 52A  | Deposit at notice             | 100   | Investment               |       |
| 52A  | Deposit at notice             | 200   | Borrowing                |       |
| 53A  | TSKY-NCD                      | 100   | Redemption               |       |
| 53A  | TSKY-NCD                      | 200   | Issue                    |       |
| 54A  | Cash flow transaction         | 100   | Investment               |       |
| 54A  | Cash flow transaction         | 200   | Borrowing                |       |
| 54Y  | Letter of Credit              | 100   | Investment               |       |
| 54Y  | Letter of Credit              | 200   | Borrowing                |       |
| 54Z  | Bank Gaurantee                | 100   | Investment               |       |
| 54Z  | Bank Gaurantee                | 200   | Borrowing                |       |
| 55A  | Interest rate instrument      | 100   | Investment               |       |
| 55A  | Interest rate instrument      | 200   | Borrowing                |       |
| 55B  | Int.Rate Instrum. Hedge Acctg | 100   | Investment               |       |
| 55B  | Int.Rate Instrum. Hedge Acctg | 200   | Borrowing                |       |
| 55D  | TSKY - Short Term Loan        | 100   | Investment               |       |
| 55D  | TSKY - Short Term Loan        | 200   | Borrowing                | 2     |
|      |                               |       |                          |       |
|      |                               |       |                          |       |

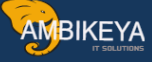

#### Change View "Forex: Transaction Types": Overview 🞾 🕄 New Entries 🗈 🖬 🔂 🔂 🖪 PTyp Prod.type desc. TTyp Name of Transaction 60A Foreign exchange (FX) 101 Spot Transaction ٠ Ŧ 102 Forward Transaction 60A Foreign exchange (FX) 60A Foreign exchange (FX) 103 Netting 60A Foreign exchange (FX) 104 Rollover 60A Foreign exchange (FX) 105 Premature Settlement 60A Foreign exchange (FX) 106 Fixing Transaction 60A Foreign exchange (FX) 107 Spot Transaction 102 Forward Transaction 60B FX Hedge Accounting 103 Netting 60B FX Hedge Accounting 60B FX Hedge Accounting 104 Rollover 60B FX Hedge Accounting 105 Premature Settlement 60B FX Hedge Accounting 106 Fixing Transaction 60C FX: Forward cover vendor 102 Forward Transaction 60C FX: Forward cover vendor 103 Netting ٠ 60C FX: Forward cover vendor 104 Rollover Ŧ ◀▶ • •

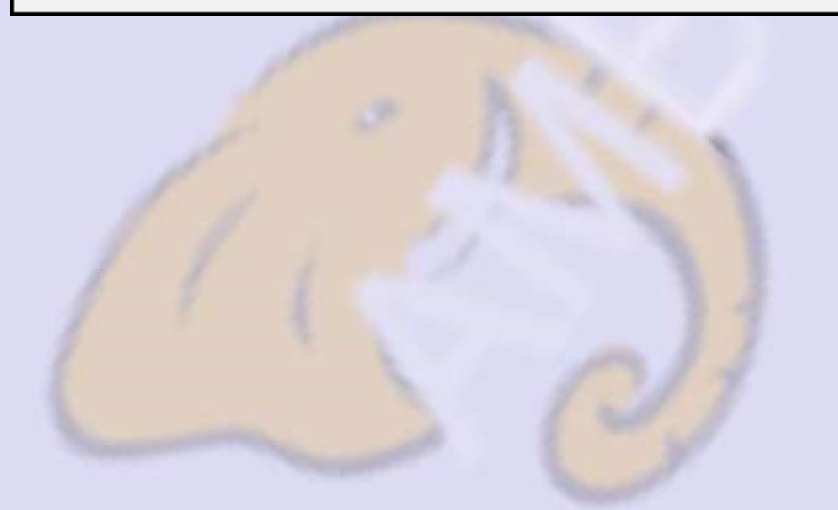

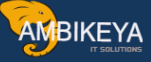

#### **3.3 Define Flow types**

| Menu Path | SPRO $\rightarrow$ Financial Supply chain Management $\rightarrow$ TRM $\rightarrow$ |
|-----------|--------------------------------------------------------------------------------------|
|           | Money Market→ Define Flow Types                                                      |

#### **Purpose:-**

Flows describe various events arising from creation, processing and conclusion of any business transaction. These also form the basis for updating transactions in FI and Cash Management

| C  | Change View "Money Market: Flow Types": Overview |                                |                                |                                                                                                    |  |  |  |  |
|----|--------------------------------------------------|--------------------------------|--------------------------------|----------------------------------------------------------------------------------------------------|--|--|--|--|
| 80 | 🎾 🕄 New Entries 🗈 🕞 🕼 🖪 🖪                        |                                |                                |                                                                                                    |  |  |  |  |
|    |                                                  |                                |                                |                                                                                                    |  |  |  |  |
|    | FTyp                                             | Name                           | Flow Category                  |                                                                                                    |  |  |  |  |
|    | 1100                                             | nvestment / Increase           | Principal Increase             |                                                                                                    |  |  |  |  |
|    | 1105                                             | Borrowing / Increase           | Principal Increase             |                                                                                                    |  |  |  |  |
|    | 1110                                             | Decrease                       | Principal Decrease             |                                                                                                    |  |  |  |  |
|    | 1120                                             | Final repayment                | Final Repayment                |                                                                                                    |  |  |  |  |
|    | 1130                                             | Instalment repayment           | Installment Repayment          |                                                                                                    |  |  |  |  |
|    | 1150                                             | Interest capitalization        | Interest Capitalization        |                                                                                                    |  |  |  |  |
|    | 1200                                             | Nominal interest               | Nominal Interest               |                                                                                                    |  |  |  |  |
|    | 1203                                             | Nominal interest for NCD       | Nominal Interest               |                                                                                                    |  |  |  |  |
|    | 1204                                             | Facility charges: Not utilized | Amounts Equivalent to Interest |                                                                                                    |  |  |  |  |
|    | 1205                                             | Facility charges: Utilized     | Amounts Equivalent to Interest |                                                                                                    |  |  |  |  |
|    | 1206                                             | Facility charges: Overdrawn    | Amounts Equivalent to Interest |                                                                                                    |  |  |  |  |
|    | 1207                                             | Facility charges: Credit line  | Amounts Equivalent to Interest |                                                                                                    |  |  |  |  |
|    | 1901                                             | Charges                        | Other Flow/Condition           |                                                                                                    |  |  |  |  |
|    | 1902                                             | Commission                     | Other Flow/Condition           |                                                                                                    |  |  |  |  |
|    | 1905                                             | Withholding tax 1 (e.g. state) | Other Flow/Condition           |                                                                                                    |  |  |  |  |
|    |                                                  |                                |                                | Image: A image: A image: A |  |  |  |  |
|    |                                                  |                                |                                |                                                                                                    |  |  |  |  |

We will assign the Flow types to transaction types as shown in the below screen shot.

| Change View "Money Mark       | et: A | Allocation of Flow Type | s to T | Transaction Typ |  |  |
|-------------------------------|-------|-------------------------|--------|-----------------|--|--|
| 🎾 🕄 New Entries 🕼 🖶 🐼 🛃 🖪     |       |                         |        |                 |  |  |
|                               |       |                         |        |                 |  |  |
| PTyp Prod.type desc.          | ТТур  | Name of Transaction     | FTyp   |                 |  |  |
| 51A OKY - Fixed-term deposit  | 100   | Investment              | 1100   |                 |  |  |
| 51A TSKY - Fixed-term deposit | 100   | Investment              | 1110   |                 |  |  |
| 51A TSKY - Fixed-term deposit | 100   | Investment              | 1120   |                 |  |  |
| 51A TSKY - Fixed-term deposit | 100   | Investment              | 1150   |                 |  |  |
| 51A TSKY - Fixed-term deposit | 100   | Investment              | 1901   |                 |  |  |
| 51A TSKY - Fixed-term deposit | 100   | Investment              | 1902   |                 |  |  |
| 51A TSKY - Fixed-term deposit | 100   | Investment              | 1905   |                 |  |  |
| 51A TSKY - Fixed-term deposit | 100   | Investment              | 1906   |                 |  |  |
| 51A TSKY - Fixed-term deposit | 100   | Investment              | 1911   |                 |  |  |
| 51A TSKY - Fixed-term deposit | 100   | Investment              | 1919   |                 |  |  |
| 51A TSKY - Fixed-term deposit | 100   | Investment              | 1920   |                 |  |  |
| 51A TSKY - Fixed-term deposit | 100   | Investment              | 5000   |                 |  |  |
| 51A TSKY - Fixed-term deposit | 100   | Investment              | 5001   |                 |  |  |
| 51A TSKY - Fixed-term deposit | 200   | Borrowing               | 1105   |                 |  |  |
| 51A TSKY - Fixed-term deposit | 200   | Borrowing               | 1110   |                 |  |  |
|                               |       |                         |        |                 |  |  |

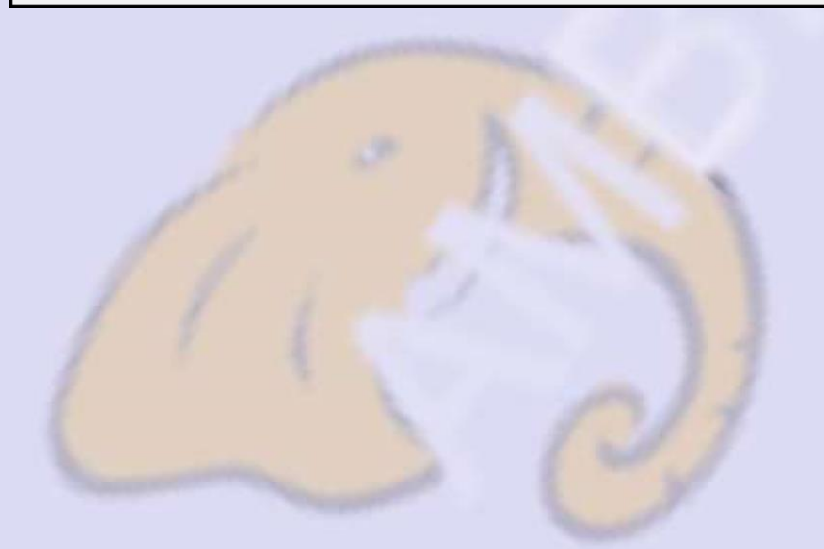

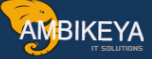

#### **3.4 Define Derived Flows**

Menu PathSPRO  $\rightarrow$  Financial Supply chain Management $\rightarrow$  TRM $\rightarrow$ Money Market $\rightarrow$  Define Flow Types  $\rightarrow$  Derived Flows

| Display            | IMG                                                                                                    |
|--------------------|----------------------------------------------------------------------------------------------------|
| 8                  | Existing BC Sets   🖧 BC Sets for Activity   🖧 Activated BC Sets for Activity   🚹 Release                                                                                                    |
| Structure          |                                                                                                    |
| D 🛃                | Cross-Application Components                                                                                                    |
| ⊳ 🗟                | Financial Accounting                                                                                                    |
| ⊳                  | Financial Accounting (New)                                                                                                    |
| $\bigtriangledown$ | Financial Supply Chain Management                                                                                                    |
| D                  | Biller Direct                                                                                                    |
| D                  | Billing Consolidation                                                                                                    |
| D                  | Cash and Liquidity Management                                                                                                    |
| D                  | Collections Management                                                                                                    |
| D                  | Credit Management                                                                                                    |
| ▶_                 | Dispute Management                                                                                                    |
| ▷ 🛃                | In-House Cash                                                                                                    |
|                    | Treasury and Risk Management                                                                                                    |
| Þ                  | Basic Functions                                                                                                    |
| ~                  | Transaction Manager                                                                                                    |
|                    | General Settings                                                                                                    |
|                    | V 🛃 Money Market                                                                                                    |
|                    | Page Transaction Management      Page Draduct Types                                                                                                    |
|                    | P ■ Transaction Types                                                                                                    |
|                    | $\nabla \equiv 0$ Flow Types                                                                                                    |
|                    | Operation of the second second s |
|                    | Assign Flow Types to Transaction Type                                                                                                    |
|                    | Derived Flows                                                                                                    |
|                    | Define Calculation Procedure for Derived Flows                                                                                                    |
|                    | Define Derivation Procedures and Rules                                                                                                    |
|                    | 🗟 🕒 Define Rounding Rules                                                                                                    |
|                    | D 🗟 Update Types                                                                                                    |

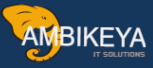

| Change View "Derivation Procedures": Overview |  |           |                        |             |  |  |  |  |  |
|-----------------------------------------------|--|-----------|------------------------|-------------|--|--|--|--|--|
| 🎾 New Entries 🗈 🕞 🕼 🖪                         |  |           |                        |             |  |  |  |  |  |
| Dialog Structure                              |  | Deriv.pr. | Long name              | <b>1</b> 11 |  |  |  |  |  |
| Derivation Procedures                         |  | WHTJP     | Withholding tax Japan  |             |  |  |  |  |  |
| Derivation Rules                              |  | ZEST      | Interest income tax    | -           |  |  |  |  |  |
|                                               |  | ZTDS      | TSKY - Withholding Tax |             |  |  |  |  |  |
|                                               |  | ZTDS1     | TSKY - Withholding Tax |             |  |  |  |  |  |
|                                               |  |           |                        |             |  |  |  |  |  |
|                                               |  |           |                        |             |  |  |  |  |  |
|                                               |  |           |                        |             |  |  |  |  |  |

| Change View "Deri   | Change View "Derivation Rules": Overview                                                                                                    |                                                                             |        |                |     |                 |           |  |  |
|---------------------|----------------------------------------------------------------------------------------------------|-----------------------------------------------------------------------------|--------|----------------|-----|-----------------|-----------|--|--|
| 💖 🕄 New Entries 🗈 🚍 | 🎾 🕄 New Entries 🛍 🕞 🐼 🗐 🖳                                                                                                    |                                                                             |        |                |     |                 |           |  |  |
| Dialog Structure    | Deriv.procedure         ZTDS         TSKY - Withholding Tax           Construction Procedures         Construction Procedures         Construction Procedures |                                                                             |        |                |     |                 |           |  |  |
| Derivation Rules    | Derivation Rule                                                                                                    | s                                                                           |        |                |     |                 |           |  |  |
|                     | Eff. from                                                                                                    | Eff. from Ori Name DF Der Name DR Calculation by Percentage  Procedure Name |        |                |     |                 |           |  |  |
|                     | 01.01.201                                                                                                    | 4 1200 Nominal intere                                                       | + 1905 | Withholding ta | -   | Percentage Rate | 10.000000 |  |  |
|                     | 01.01.201                                                                                                    | 4 1200 Nominal intere                                                       | 1905   | Withholding ta | + 🗆 | Percentage Rate | 10.000000 |  |  |
|                     |                                                                                                    |                                                                             |        |                |     |                 | 1         |  |  |
|                     |                                                                                                    |                                                                             |        |                |     |                 | 1         |  |  |
|                     |                                                                                                    |                                                                             |        |                |     |                 | 1         |  |  |
| •                   |                                                                                                    |                                                                             | -      |                |     |                 |           |  |  |

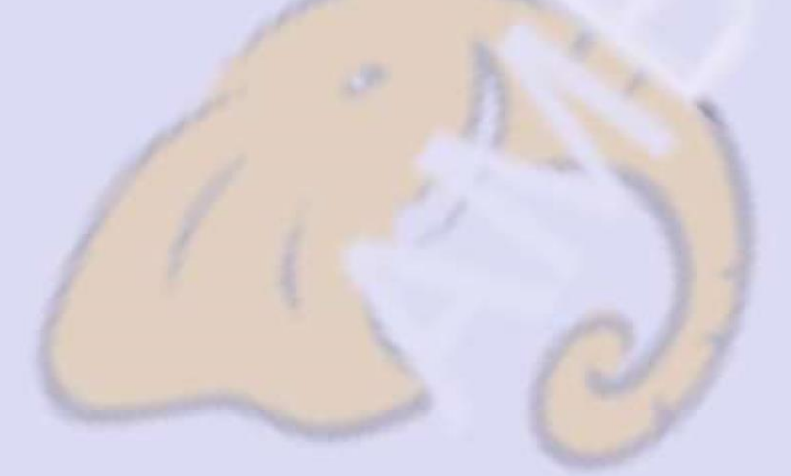

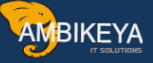

#### 3.5 Define Update Type

| Menu Path | SPRO $\rightarrow$ Financial Supply chain Management $\rightarrow$ TRM $\rightarrow$ |
|-----------|--------------------------------------------------------------------------------------|
|           | Money Market→ Define Update Types                                                    |

Purpose: - Update type essentially is a carrier for passing the necessary accounting entry for each of the flows mapped in a TRM

| Display IN         | 1G                                                                                                    |
|--------------------|----------------------------------------------------------------------------------------------------|
|                    | Existing BC Sets   & BC Sets for Activity   & Activated BC Sets for Activity   🖬 Release Notes   Change Log [ |
| Structure          |                                                                                                    |
| D                  | Biller Direct                                                                                                 |
| D                  | Billing Consolidation                                                                                         |
| D                  | Cash and Liquidity Management                                                                                 |
| D                  | Collections Management                                                                                        |
| D                  | Credit Management                                                                                             |
| D                  | Dispute Management                                                                                            |
| D 📑                | In-House Cash                                                                                                 |
|                    | Treasury and Risk Management                                                                                  |
| ⊳ _                | Basic Functions                                                                                               |
|                    | r Transaction Manager                                                                                         |
|                    | General Settings                                                                                              |
| ~                  | By Money Market                                                                                               |
|                    | Iransaction Management      By Deschurt Types                                                                 |
|                    | ✓ Evy Floduct types N Evy Transaction Types                                                                   |
|                    |                                                                                                    |
|                    |                                                                                                    |
|                    |                                                                                                    |
|                    |                                                                                                    |
|                    | D 🔜 Master Agreement                                                                                          |
|                    | Syndicated Facility                                                                                           |
|                    | Position Indicator                                                                                            |
|                    | 🛃 🚯 Assign General Valuation Class                                                                            |
|                    | D 🗟 Information System                                                                                        |
| $\bigtriangledown$ | Foreign Exchange                                                                                              |
|                    | ✓ Transaction Management                                                                                      |
|                    | Product Types                                                                                                 |
|                    | Transaction Types                                                                                             |
|                    | ▷ 🛃 Flow Types                                                                                                |

#### Change View "Define Update Types": Overview

#### 🎾 New Entries 🗈 🖬 🐼 🖪 🖪

| ialog Structure         | Define Update Typ | pes                                                         |     |
|-------------------------|-------------------|-------------------------------------------------------------|-----|
| Define Update Types     | UpdateType        | UpdateType                                                  |     |
| Assign Update Type to U | AAREFDE1          | Clear Asset Position from Old Account Assignment Ref.       |     |
|                         | AAREFDE2          | Post Asset Position to New Account Assignment Ref.          |     |
|                         | AAREFDE3          | Clear Liab. Position from Old Account Assignment Ref.       |     |
|                         | AAREFDE4          | Post Liab. Position to New Account Assignment Ref.          |     |
|                         | AAREFT01          | Clear OCI Security (Positive) from Old Acct Assignment Ref. |     |
|                         | AAREFT02          | Post OCI Security (Positive) to New Acct Assignment Ref.    |     |
|                         | AAREFT03          | Clear OCI Security (Negative) from Old Acct Assignment Ref. |     |
|                         | AAREFT04          | Post OCI Security (Negative) to New Acct Assignment Ref.    |     |
|                         | AAREFT05          | Clear OCI FX (Positive) from Old Acct Assignment Ref.       |     |
|                         | AAREFT06          | Post OCI FX (Positive) to New Acct Assignment Ref.          |     |
|                         | AAREFT07          | Clear OCI FX (Negative) from Old Acct Assignment Ref.       |     |
|                         | AAREFT08          | Post OCI FX (Negative) to New Acct Assignment Ref.          |     |
|                         | AAREFTOD          | Dummy Account Assignment Reference Transfer for OCI         |     |
|                         | AAREFTR1          | Clear Book Value from old Account Assignment Reference      |     |
|                         | AAREFTR2          | Post Book Value to new Account Assignment Reference         |     |
|                         | AD1000            | Accruals: Revenue                                           |     |
|                         | AD1001            | Reset Accruals: Revenue                                     |     |
|                         | AD1002            | Accruals: Expenses                                          |     |
|                         | AD1003            | Reseet Accruals: Expenses                                   |     |
|                         | AD1004            | Accruals - Difference Procedure: Revenue                    |     |
|                         | AD1005            | Accruals - Difference Procedure: Expenses                   | •   |
|                         |                   |                                                             | • • |

| Change View "Assig                                                                                                    | n Update Type to Us                                                                                                    | ages": Overview                                                                                                    |  |  |  |
|----------------------------------------------------------------------------------------------------|----------------------------------------------------------------------------------------------------|----------------------------------------------------------------------------------------------------|--|--|--|
| 🎾 New Entries 📑 🖬 🕼                                                                                                    | 🎾 New Entries 🗈 🗠 🖪 🖪                                                                                                    |                                                                                                    |  |  |  |
| New Entries       Image: Constructure         Image: Define Update Types         Image: Constructure         Image: Constructure | Assign Update Type to Usages<br>Use -update typ UpdateType<br>1 Transactio DE1000<br>1 Transactio DE1001-<br>1 Transactio DE1002+<br>1 Transactio DE1002+<br>1 Transactio DE1010+<br>1 Transactio DE1010+<br>1 Transactio DE1011+<br>1 Transactio DE1040+<br>1 Transactio DE1040+<br>1 Transactio DE1040+<br>1 Transactio DE1040+<br>1 Transactio DE1041+<br>1 Transactio DE1041+<br>1 Transactio DE1041+<br>1 Transactio DE1041+<br>1 Transactio DE1041+<br>1 Transactio DE1100+<br>1 Transactio DE1105+<br>1 Transactio DE1105+<br>1 Transactio DE1110+<br>1 Transactio DE1110+<br>1 Transactio DE1110+<br>1 Transactio DE1110+<br>1 Transactio DE1110+<br>1 Transactio DE1110+<br>1 Transactio DE1120+<br>1 Transactio DE1120+<br>1 Transactio DE1120+ | Update Type Text           Forward Purchase           Reverse Repo: Spot Purchase           Reverse Repo: Forward Sale           Forward Accrued Interest +           Forward Accrued Interest -           Repo Accrued Interest +           Repo Accrued Interest -           Forward Charges +           Forward Charges -           Repo Charges +           Repo Charges -           Increase in Nominal Amount (Rel. for Posting)           Increase in Nominal Amount (Not Rel. for Posting)           Increase in Nominal Amount (Not Rel. for Posting)           Reduction in Nominal Amount (Not Rel. for Posting)           Reduction in Nominal Amount (Not Rel. for Posting)           Reduction in Nominal Amount (Not Rel. for Posting)           Reduction in Nominal Amount (Rel. for Posting)           Reduction in Nominal Amount (Rel. for Posting)           Contract (Relevant for Posting)           Contract (Relevant for Posting)           Contract (Not Relevant for Posting)           Contract (Not Relevant for Posting) |  |  |  |

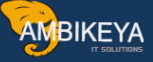

# **3.6 Define Condition Types**

| Menu Path | SPRO $\rightarrow$ Financial Supply chain Management $\rightarrow$ TRM $\rightarrow$ |
|-----------|--------------------------------------------------------------------------------------|
|           | Money Market→ Define Condition Types                                                 |

**Purpose:-** It specifies the treatment of the flows based on the parameters ( conditions)

#### **Transaction Code - SPRO**

| Display IMG                        | Display IMG                                                     |  |  |  |  |  |  |  |
|------------------------------------|-----------------------------------------------------------------|--|--|--|--|--|--|--|
| 🔁 📳 📑 🛛 Existing BC Sets           | BC Sets for Activity 🚱 Activated BC Sets for Activity 📘 Release |  |  |  |  |  |  |  |
|                                    |                                                                 |  |  |  |  |  |  |  |
| Structure                          |                                                                 |  |  |  |  |  |  |  |
| Biller Direct                      |                                                                 |  |  |  |  |  |  |  |
| Billing Consoli                    | idation                                                         |  |  |  |  |  |  |  |
| Cash and Liqu                      | uidity Management                                               |  |  |  |  |  |  |  |
| <ul> <li>Collections Ma</li> </ul> | anagement                                                       |  |  |  |  |  |  |  |
| Credit Manage                      | ement                                                           |  |  |  |  |  |  |  |
| Dispute Manager                    | aement                                                          |  |  |  |  |  |  |  |
| D 🗟 In-House Casl                  | h                                                               |  |  |  |  |  |  |  |
| ✓ Treasury and F                   | <br>Risk Management                                             |  |  |  |  |  |  |  |
| D Basic Fund                       | ctions                                                          |  |  |  |  |  |  |  |
|                                    | n Manager                                                       |  |  |  |  |  |  |  |
| D General                          | al Settings                                                     |  |  |  |  |  |  |  |
| V 🗟 Money                          | Market                                                          |  |  |  |  |  |  |  |
| ⊂ 🗟 Tra                            | nsaction Management                                             |  |  |  |  |  |  |  |
| D ∎‰                               | Product Types                                                   |  |  |  |  |  |  |  |
| ⊳ ≣,                               | Transaction Types                                               |  |  |  |  |  |  |  |
| ⊳ ≣,                               | Flow Types                                                      |  |  |  |  |  |  |  |
| ⊳ ≣,                               | Update Types                                                    |  |  |  |  |  |  |  |
| ⊽ 🖡                                | Condition Types                                                 |  |  |  |  |  |  |  |
|                                    | Define Condition Types                                          |  |  |  |  |  |  |  |
|                                    | Assign Condition Types to Transaction Type                      |  |  |  |  |  |  |  |
| ⊳ 📑                                | Correspondence                                                  |  |  |  |  |  |  |  |
| ⊳ ≣‰                               | Master Agreement                                                |  |  |  |  |  |  |  |
| ₽                                  | Syndicated Facility                                             |  |  |  |  |  |  |  |
| ▶                                  | Position Indicator                                              |  |  |  |  |  |  |  |

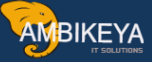

| C  | Change View "Money Market: Condition Types": Overview |                          |                                |          |  |  |  |  |  |
|----|-------------------------------------------------------|--------------------------|--------------------------------|----------|--|--|--|--|--|
| 30 | 🎾 🕄 New Entries 🗈 🖃 🕞 🖪                               |                          |                                |          |  |  |  |  |  |
|    |                                                       |                          |                                |          |  |  |  |  |  |
|    | СТур                                                  | Name                     | Condition category             |          |  |  |  |  |  |
|    | 1120                                                  | Final repayment          | Final Repayment                |          |  |  |  |  |  |
|    | 1130                                                  | Instalment repayment     | Installment Repayment          | <b>•</b> |  |  |  |  |  |
|    | 1140                                                  | Annuity repayment        | Annuity Repayment              |          |  |  |  |  |  |
|    | 1150                                                  | Interest capitalization  | Interest Capitalization        |          |  |  |  |  |  |
|    | 1200                                                  | Nominal interest         | Nominal Interest               |          |  |  |  |  |  |
|    | 1203                                                  | Nominal interest for CP  | Nominal Interest               |          |  |  |  |  |  |
|    | 1204                                                  | Facility fee free        | Amounts Equivalent to Interest |          |  |  |  |  |  |
|    | 1205                                                  | Facility fee due         | Amounts Equivalent to Interest |          |  |  |  |  |  |
|    | 1206                                                  | Facility fee overdrawn   | Amounts Equivalent to Interest |          |  |  |  |  |  |
|    | 1207                                                  | Facility fee available   | Amounts Equivalent to Interest |          |  |  |  |  |  |
|    | 1210                                                  | Interest rate adjustment | Interest Rate Adjustment       |          |  |  |  |  |  |
|    | 1901                                                  | Charges                  | Other Flow/Condition           |          |  |  |  |  |  |
|    | 1902                                                  | Commissions              | Other Flow/Condition           |          |  |  |  |  |  |
|    | 1905                                                  | Withholding Tax          | Other Flow/Condition           |          |  |  |  |  |  |
|    | 1906                                                  | Withholding Tax          | Other Flow/Condition           | •        |  |  |  |  |  |
|    |                                                       | • •                      |                                |          |  |  |  |  |  |

# The same need tobe assigned to Transaction types.

| Change View "Money Marke      | et: Allocatn of Conditn Ty | pes to Transaction Ty |  |  |  |  |  |  |
|-------------------------------|----------------------------|-----------------------|--|--|--|--|--|--|
| 🎾 🕄 New Entries 🗈 🖬 🛃         |                            |                       |  |  |  |  |  |  |
|                               |                            |                       |  |  |  |  |  |  |
| PTyp Prod.type desc.          | TTyp Name of Transaction   |                       |  |  |  |  |  |  |
| 51A CKY - Fixed-term deposit  | 100 Investment             | 11 🔺                  |  |  |  |  |  |  |
| 51A TSKY - Fixed-term deposit | 100 Investment             | 11 💌                  |  |  |  |  |  |  |
| 51A TSKY - Fixed-term deposit | 100 Investment             | 12                    |  |  |  |  |  |  |
| 51A TSKY - Fixed-term deposit | 200 Borrowing              | 11                    |  |  |  |  |  |  |
| 51A TSKY - Fixed-term deposit | 200 Borrowing              | 11                    |  |  |  |  |  |  |
| 51A TSKY - Fixed-term deposit | 200 Borrowing              | 12                    |  |  |  |  |  |  |
| 52A Deposit at notice         | 100 Investment             | 11                    |  |  |  |  |  |  |
| 52A Deposit at notice         | 100 Investment             | 11                    |  |  |  |  |  |  |
| 52A Deposit at notice         | 100 Investment             | 12                    |  |  |  |  |  |  |
| 52A Deposit at notice         | 200 Borrowing              | 11                    |  |  |  |  |  |  |
| 52A Deposit at notice         | 200 Borrowing              | 11                    |  |  |  |  |  |  |
| 52A Deposit at notice         | 200 Borrowing              | 12                    |  |  |  |  |  |  |
| 53A TSKY-NCD                  | 100 Redemption             | 11                    |  |  |  |  |  |  |
| 53A TSKY-NCD                  | 100 Redemption             | 11                    |  |  |  |  |  |  |
| 53A TSKY-NCD                  | 100 Redemption             | 12 💌                  |  |  |  |  |  |  |
| F                             | Position Entry 1 of 194    |                       |  |  |  |  |  |  |

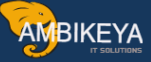

#### **3.7 Assign General Valuation Class**

| Menu Path | SPRO $\rightarrow$ Financial Supply chain Management $\rightarrow$ TRM $\rightarrow$ |
|-----------|--------------------------------------------------------------------------------------|
|           | Money Market $\rightarrow$ Assign General Valuation Classes                          |

Here we will assign the General Valuation class with the reference to Company Code, Product type and Transaction type.

| New E    | ntries    | • E 🗠 E           | BB            |                  |                                                  |   |     |  |
|----------|-----------|-------------------|---------------|------------------|--------------------------------------------------|---|-----|--|
|          |           |                   |               |                  |                                                  |   |     |  |
| Money Ma | rket: Ass | lignment of Gener | ral valuation | n Classes        |                                                  |   |     |  |
| Compan   | . РТур    | Name              | ТТур          | Name of Transact | General Valuation Class                          |   | ΓΠ. |  |
| 0001     | 55A       | IntRtInst         | 200           | Borrowing        | 1 Short-term investments                         |   |     |  |
| 0001     | 55B       | IntRtInst         | 100           | Investment       | 1 Short-term investments                         |   |     |  |
| 0001     | 55B       | IntRtInst         | 200           | Borrowing        | 1 Short-term investments                         | 1 |     |  |
| 0001     | 56A       | Facility          | 100           | Assigned         | 1 Short-term investments                         |   |     |  |
| 0001     | 56A       | Facility          | 200           | Obtained         | 1 Short-term investments                         |   |     |  |
| SG01     | 51A       | FixTrmDep.        | 100           | Investment       |                                                  |   |     |  |
| SG01     | 51A       | FixTrmDep.        | 200           | Borrowing        |                                                  |   |     |  |
| TSKY     | 51A       | FixTrmDep.        | 100           | Investment       | 100 Assets - Investment in Fixed Deposit         |   |     |  |
| TSKY     | 53A       | TSKY-NCD          | 200           | Issue            | 206 Liability - Secured Zero Coupen NCD Series . | 🗈 |     |  |
| тѕкү     | 55D       | TSKY - STL        | 200           | Borrowing        | 200 Liability - Short Term Borrowing             | 1 |     |  |
| TSKY     | 55E       | TSKY - LTL        | 200           | Borrowing        | 201 Liability - Long Term Borrowing              |   |     |  |
| TSKY     | 55F       | TSKY-ICD          | 200           | Borrowing        | 202 Liability - Inter Corporate Deposit          |   |     |  |
| TSKY     | 55G       | TSKY-BD           | 200           | Borrowing        | 203 Liability - Bills Discounting                | 1 |     |  |
| TSKY     | 55H       | TSKY-BC           | 200           | Borrowing        | 204 Liability - Buyers Credit                    | 1 |     |  |
| тѕкү     | 55Y       | TSKY-LC           | 200           | Obtained         | 301 Facility - Letter of Credit                  |   |     |  |
| TSKY     | 55Z       | TSKY-BG           | 200           | Obtained         | 302 Facility - Bank Guarantee                    | 1 |     |  |
|          |           |                   |               |                  |                                                  |   |     |  |
|          |           |                   |               |                  |                                                  |   | -   |  |
|          |           |                   |               |                  |                                                  | • | 1   |  |

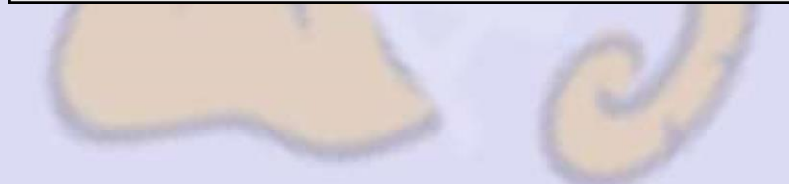

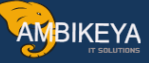

# 4. Accounting

#### **4.1 Define Valuation Areas**

| Menu Path | IMG $\square$ TRM $\rightarrow$ General Setting $\rightarrow$ Accounting $\rightarrow$ |
|-----------|----------------------------------------------------------------------------------------|
|           | Organization $\rightarrow$ Define Valuation Areas                                      |
|           |                                                                                        |

| Display IM | G                                                                                                    |
|------------|----------------------------------------------------------------------------------------------------|
|            | xisting BC Sets   🐼 BC Sets for Activity   🚱 Activated BC Sets for Activity 💽 Release Notes                                                                                                    |
| Structure  |                                                                                                    |
|            | Biller Direct<br>Billing Consolidation<br>Cash and Liquidity Management<br>Collections Management<br>Credit Management<br>Dispute Management<br>In-House Cash<br>Treasury and Risk Management                                               |
|            | Basic Functions<br>Transaction Manager<br>General Settings<br>D Organization                                                                                                    |
|            | <ul> <li>Transaction Management</li> <li>Exposure Management 2.0</li> <li>Hedge Management</li> <li>Authorization Management</li> <li>Payment Management</li> <li>Accounting</li> </ul>                                                     |
|            | By Define Reasons for Reversal ♥ By Organization                                                                                                    |
|            | <ul> <li>Define Valuation Areas</li> <li>Define Accounting Codes</li> <li>Assign Accounting Codes and Valuation Areas</li> <li>Product Groups/Categories/Types to Be Excluded</li> <li>Thitialization of Parallel Valuation Area</li> </ul> |
|            | <ul> <li>▷ B Settings for Position Management</li> <li>▷ B Key Date Valuation</li> <li>▷ Derived Business Transactions</li> </ul>                                                                                                    |

| C  |      |                                       |   |
|----|------|---------------------------------------|---|
| C  | :ha  | nge View "Valuation Areas": Overview  |   |
| 67 | 2    | lew Entries 👔 🕞 🐼 🛃 🖪                 |   |
|    | Valu | ation Areas                           |   |
|    | VA   | Valuation area                        |   |
|    | 001  | Operative Valuation Area - Local GAAP |   |
|    | 002  | Parallel Valuation Area 2 - IAS       |   |
|    | 003  | Parallel Valuation Area 3 - Internal  |   |
|    |      |                                       | 1 |
|    |      |                                       |   |
|    |      |                                       |   |
|    |      |                                       |   |
|    |      |                                       |   |

# 4.2 Define Accounting Codes

| Menu Path | IMG $\square$ TRM $\rightarrow$ General Setting $\rightarrow$ Accounting $\rightarrow$<br>Organization $\rightarrow$ Define Accounting codes |
|-----------|----------------------------------------------------------------------------------------------------|
|           | SCH                                                                                                    |

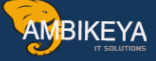

| C  | Change View "Accounting Code": Overview |                  |      |  |     |  |  |
|----|-----------------------------------------|------------------|------|--|-----|--|--|
| 60 | 🦅 New Entries 💼 🖬 🕼 🖪 🖪                 |                  |      |  |     |  |  |
|    | Accounting Code                         |                  |      |  |     |  |  |
|    | AC                                      | Accounting code  | Co   |  | FTT |  |  |
|    | 0001                                    | SAP A.G.         | 0001 |  |     |  |  |
|    | тѕкү                                    | Tata Sky Limited | TSKY |  | -   |  |  |
|    |                                         |                  |      |  |     |  |  |
|    |                                         |                  |      |  |     |  |  |
|    |                                         |                  |      |  |     |  |  |
|    |                                         |                  |      |  |     |  |  |
|    |                                         |                  |      |  |     |  |  |
|    |                                         |                  |      |  |     |  |  |
|    |                                         |                  |      |  |     |  |  |
|    |                                         |                  |      |  |     |  |  |
|    |                                         |                  |      |  |     |  |  |
|    |                                         |                  |      |  |     |  |  |
|    |                                         |                  |      |  |     |  |  |
|    |                                         |                  |      |  |     |  |  |
|    |                                         |                  |      |  |     |  |  |
|    |                                         |                  |      |  |     |  |  |
|    |                                         |                  |      |  |     |  |  |
|    |                                         |                  |      |  |     |  |  |
|    |                                         |                  |      |  |     |  |  |
|    |                                         |                  |      |  |     |  |  |
|    |                                         |                  |      |  |     |  |  |

# 4.3 Assign Accounting codes and valuation areas

| Menu Path | IMG $\square$ TRM $\rightarrow$ General Setting $\rightarrow$ Accounting $\rightarrow$ |
|-----------|----------------------------------------------------------------------------------------|
|           | Organization $\rightarrow$ Assign Accounting codes and valuation                       |
|           | areas                                                                                  |
|           |                                                                                        |

| ( C • ) |        |
|---------|--------|
|         | BIKEVA |
|         |        |
|         |        |

| Change View "Assig                                 | nment of Valuation Areas to Accounting Codes": De         | etai |  |  |  |  |
|----------------------------------------------------|-----------------------------------------------------------|------|--|--|--|--|
| 🎾 New Entries 👔 🛃 🐼 (                              |                                                           |      |  |  |  |  |
| Accounting Code TSKY<br>Valuation Area 001         | Tata Sky Limited<br>Operative Valuation Area - Local GAAP |      |  |  |  |  |
| Valuation Area - Additional Data                   |                                                           |      |  |  |  |  |
| Exch. Rate Type Translation                        | M<br>For Different Valuation Currency                     |      |  |  |  |  |
| Deriv. Trans. Update Period                        |                                                           |      |  |  |  |  |
| Data Transfer to Accounting                        |                                                           |      |  |  |  |  |
| Posting                                            | 1 Post to FI                                              |      |  |  |  |  |
| Accounting Principle                               | GAAP Generally Accepted Accounting Principles             |      |  |  |  |  |
| Currency Type                                      | pe 10 Company code currency                               |      |  |  |  |  |
| Initialization                                     |                                                           |      |  |  |  |  |
| Source VA for Securities, listed Options / Futures |                                                           |      |  |  |  |  |
|                                                    |                                                           |      |  |  |  |  |

# 4.4 Assign Setting for Position Management

| Menu Path | IMG $\square$ TRM $\rightarrow$ General Setting $\rightarrow$ Accounting $\rightarrow$ Organization $\rightarrow$ Setting for Position Management |
|-----------|----------------------------------------------------------------------------------------------------|
|           |                                                                                                    |

| New Entries 🛄 📑 🗠       |     |                                                      |                          |     |   |
|-------------------------|-----|------------------------------------------------------|--------------------------|-----|---|
| Dialog Structure        | Ger | eral Valuation Class                                 |                          |     |   |
| General Valuation Class | Ge. | . Name of the general valuation class                | Current Portion Handling |     |   |
| Valuation Class         | 1   | Short-term investments                               | 3                        |     |   |
|                         | 2   | Mid-term investments                                 | 3                        |     | - |
|                         | 3   | Long-term investments                                | 3                        |     |   |
|                         | 90  | Valuation area 2: Transfer posting mid-term -> short |                          |     |   |
|                         | 91  | Valuation area 2 : Transfer posting long-term -> mid | 1                        |     |   |
|                         | 100 | Assets - Investment in Fixed Deposit                 | 3                        |     |   |
|                         | 101 | Assets - Investment in Mutual Fund                   | 3                        |     |   |
|                         | 200 | Liability - Short Term Borrowing                     | 1                        |     |   |
|                         | 201 | Liability - Long Term Borrowing                      | 1                        |     |   |
|                         | 202 | Liability - Inter Corporate Deposit                  | 1                        |     |   |
|                         | 203 | Liability - Bills Discounting                        | 1                        |     |   |
|                         | 204 | Liability - Buyers Credit                            | 1                        |     |   |
|                         | 205 | Liability - Secured Zero Coupen NCD                  | 1                        |     |   |
|                         | 206 | Liability - Secured Zero Coupen NCD Series II        | 1                        |     |   |
|                         | 301 | Facility - Letter of Credit                          | 1                        |     |   |
|                         | 302 | Facility - Bank Guarantee                            | 1                        |     |   |
|                         | 350 | Derivatives                                          | 1                        |     |   |
|                         | 400 | Forex Transactions                                   | 1                        |     |   |
|                         | 401 | Forex Transactions - Vendor                          | 1                        |     |   |
|                         | 402 | Forex Transactions - Loan                            | 1                        |     |   |
|                         |     |                                                      | Ĩ                        |     | • |
|                         |     |                                                      |                          | < > |   |
|                         |     |                                                      |                          |     | _ |

| Change View "Valu        | lat | tior | n Class": Overview                    |       |                                      |     |           |
|--------------------------|-----|------|---------------------------------------|-------|--------------------------------------|-----|-----------|
| 🦻 New Entries 🛅 🛃 🐼      |     | 2    |                                       |       |                                      |     |           |
| Dialog Structure         |     | Valu | lation Class                          |       |                                      |     |           |
| General Valuation Class  |     | VA   | Name of valuation area                | ValCI | Name of the valuation class          |     | <b>TT</b> |
| Valuation Class          |     | 001  | Operative Valuation Area - Local GAAP | 1     | Current Assets                       | ] ] | <b>A</b>  |
| Asst of General Vain Cla |     | 001  | Operative Valuation Area - Local GAAP | 2     | Fixed Assets                         |     | <b>_</b>  |
|                          |     | 001  | Operative Valuation Area - Local GAAP | 100   | Assets - Investment in Fixed Deposit |     |           |
|                          |     | 001  | Operative Valuation Area - Local GAAP | 101   | Assets - Investment in Mutual Fund   |     |           |
|                          |     | 001  | Operative Valuation Area - Local GAAP | 200   | Liability - Short Term Borrowing     |     |           |
|                          |     | 001  | Operative Valuation Area - Local GAAP | 201   | Liability - Long Term Borrowing      |     |           |
|                          |     | 001  | Operative Valuation Area - Local GAAP | 202   | Liability - Inter Corporate Deposit  |     |           |
|                          |     | 001  | Operative Valuation Area - Local GAAP | 203   | Liability - Bills Discounting        |     |           |
|                          |     | 001  | Operative Valuation Area - Local GAAP | 204   | Liability - Buyers Credit            |     |           |
|                          |     | 001  | Operative Valuation Area - Local GAAP | 205   | Liability - Secured Zero Coupen NCD  |     |           |
|                          |     | 001  | Operative Valuation Area - Local GAAP | 206   | Liability - Secured Zero Coupen NCD  |     |           |
|                          |     | 001  | Operative Valuation Area - Local GAAP | 301   | Facility - Letter of Credit          |     |           |
|                          |     | 001  | Operative Valuation Area - Local GAAP | 302   | Facility - Bank Guarantee            |     |           |
|                          |     | 001  | Operative Valuation Area - Local GAAP | 350   | Derivatives                          |     |           |
|                          |     | 001  | Operative Valuation Area - Local GAAP | 400   | Forex Transactions                   |     |           |
|                          |     | 001  | Operative Valuation Area - Local GAAP | 401   | Forex Transactions - Vendor          |     |           |
|                          |     | 001  | Operative Valuation Area - Local GAAP | 402   | Forex Transactions - Loan            |     |           |
|                          |     |      |                                       |       |                                      |     |           |

| Change View "Ass                                                                                                    | t of General Valn Class to Specific Valn Class": Overv                                                                                                    |
|----------------------------------------------------------------------------------------------------|----------------------------------------------------------------------------------------------------|
| 🎾 New Entries 🛅 量 🐼                                                                                                    |                                                                                                    |
| New Entries  Concernation Class Concernation Class | Asst of General Value Class to Specific Value Class         VA       Name of valuation area         General Value Class to Specific Value Class         VA       Name of valuation area         General Value Class to Specific Value Class         VA       Name of valuation area         General Value Class to Specific Value Class         Value Class to Specific Value Class         Ot1       Diperative Valuation Area - Local 190         Value Class to Specific Value Class         O02       Parallel Valuation Area - Loca         O10       Operative Valuation Area - Loca         O11       Operative Valuation Area - Loca         O12       Parallel Value Value Class         O13       Parallel Value Value Class         O14       Operative Value Value Class         O15       Parallel Value Value Class         O16       Operative Value Value Class         O17       Operative Value Value Class         O18       Parallel Value Value Class         O19       Operative Value Value Class         O10       Operative Value Value Class         O10       Operative Value Value Class         O10       Operative Value Value Class         O10       Operative Value Value Clase         O10 <t< th=""></t<> |
|                                                                                                    | 001       Operative Valuation Area - Loca400       Forex Transactions       400       Forex Transactions         001       Operative Valuation Area - Loca401       Forex Transactions - Vendor       401       Forex Transactions - Vendor         001       Operative Valuation Area - Loca401       Forex Transactions - Vendor       401       Forex Transactions - Vendor         001       Operative Valuation Area - Loca402       Forex Transactions - Loan       402       Forex Transactions - Loan       102                                                                                                    |
|                                                                                                    |                                                                                                    |

# 4.5 Assign Setting for Position Management

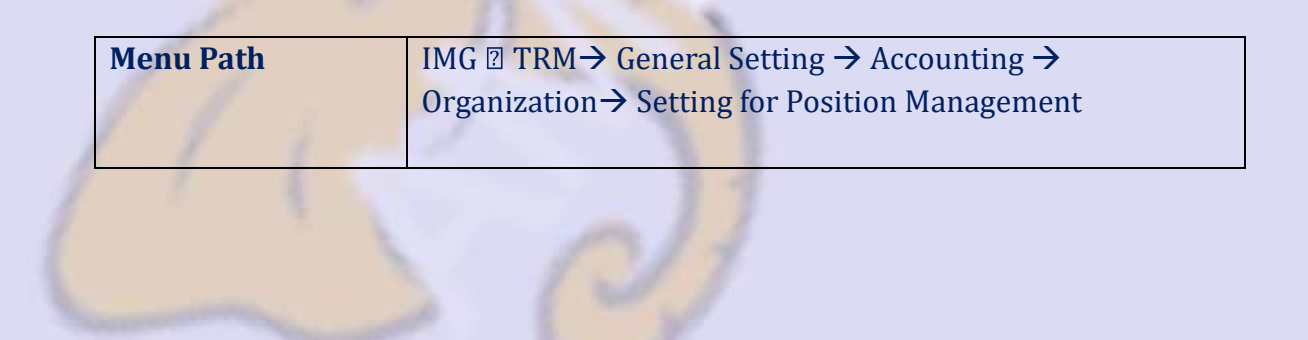

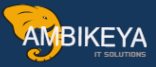

| <b>Change View "Position Management Proced</b>                    | ure": Overview |
|-------------------------------------------------------------------|----------------|
|                                                                   |                |
|                                                                   |                |
| Position Management Procedure                                     |                |
| Po Position management procedure text                             |                |
| 9983 IAS/TRA: No Amort. / FX (P/L), Security (P/L)                |                |
| 9984 IAS/HTM: Amort. SAC Net / FX Val. Only (P/L)                 |                |
| 9985 IAS/HTM: No Amort. / FX Val. Only (P/L)                      |                |
| 9989 Securities/Loans - US GAAP (Templates)                       |                |
| 9990 US/AFS: Amort.SAC Gross / FX Val.(Eq.Cap), Sec.Val.(Equ.Cap) |                |
| 9991 US/AFS: No Amort. / FX Val. (Equ.Cap), Sec. Val. (Equ.Cap)   |                |
| 9992 US/TRA: Amort. SAC Gross / FX (Equity Cap.), Security (P/L)  |                |
| 9993 US/TRA: No Amort. / FX (Equity Cap.), Security (P/L)         |                |
| 9994 US/HTM: Amort. SAC Gross / FX Val. Only (Equity Cap.)        |                |
| 9995 US/HTM: No Amort. / FX Val. Only (Equity Cap.)               |                |
| ZP01 TSKY - Only Amortisation                                     |                |
| ZP02 TSKY - Amortisation and Valuation                            |                |
| ZP03 TSKY - Only Valuation (No amortisation) FCB                  |                |
| ZP04 TSKY - Amortisation and Valuation for FCB                    |                |
| ZP05 Forward Exchange Transactions: Spot/Spot                     |                |
| ZP06 OTC Options: Mark-to-Market (2-Step/OCI) Transfer Underlying |                |
|                                                                   |                |
|                                                                   |                |
|                                                                   |                |
|                                                                   |                |
|                                                                   |                |
|                                                                   |                |
|                                                                   |                |

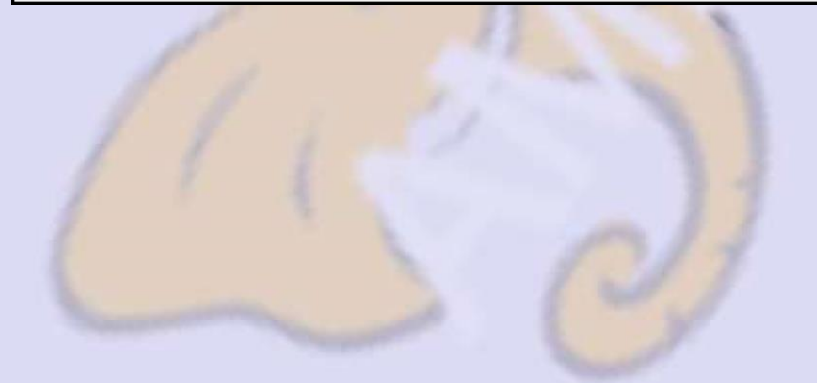

Info@ambikeya.com || www.ambikeya.com || +917746805189

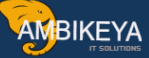

# 4.6 Assign Position Management Procedure

| Menu Path | IMG $\square$ TRM $\rightarrow$ General Setting $\rightarrow$ Accounting $\rightarrow$ |
|-----------|----------------------------------------------------------------------------------------|
|           | Organization $\rightarrow$ Define Position Management Procedure                        |
|           |                                                                                        |

| 0  |        |           |            |         |           | 00    |           | ខេខម        |                                  |  |
|----|--------|-----------|------------|---------|-----------|-------|-----------|-------------|----------------------------------|--|
| C  | han    | ge Vi     | ew "A      | ssigr   | nment     | of Po | sition N  | lanagem     | ent Procedure": Overview         |  |
| 64 | Ne     | w Entries | s 🗈 🖬      | . 🗠 🗖   |           | ļ     |           |             |                                  |  |
|    |        |           |            |         |           |       |           |             |                                  |  |
|    | Assigr | nment of  | Position N | lanagen | nent Proc | edure |           |             |                                  |  |
|    | Acco   | Valuat    | Valuati    | Prod    | Prod      | Trans | Portfolio | Sec.AcctGrp | Position Mgmt Procedure          |  |
|    | TSKY   | 001       | Θ          | Θ       | 62B       |       |           |             | ZP06 OTC Options: Mark-to-Mar    |  |
|    |        | 002       | Θ          | Θ       |           |       |           |             | 2000 SE/LO/MM: Write up to 🖹 📃 💌 |  |
|    |        | 002       | Θ          | Θ       | 51A       |       |           |             | 2600 Money Market: Mark-to 🖹     |  |
|    |        | 002       | Θ          | Θ       | 52A       |       |           |             | 2600 Money Market: Mark-to 🖹     |  |
|    |        | 002       | Θ          | Θ       | 53A       |       |           |             | 2600 Money Market: Mark-to 🖹     |  |
|    |        | 002       | Θ          | Θ       | 54A       |       |           |             | 2600 Money Market: Mark-to 🖺     |  |
|    |        | 002       | Θ          | Θ       | 55A       |       |           |             | 2600 Money Market: Mark-to 🖺     |  |
|    |        | 002       | Θ          | Θ       | 55B       |       |           |             | 3002 Money Market Transacti… 🖺 📃 |  |
|    |        | 002       | Θ          | Θ       | 56A       |       |           |             | 2700 Facility: No Valuation 🖹 👘  |  |
|    |        | 002       | Θ          | Θ       | 56B       |       |           |             | 2700 Facility: No Valuation 🖹    |  |
|    |        | 002       | Θ          | Θ       | 60A       |       |           |             | 4000 Forward Exchange Trans 🖹    |  |
|    |        | 002       | Θ          | Θ       | 60B       |       |           |             | 3001 Forward Exch. Transact… 🖹   |  |
|    |        | 002       | 0          | Θ       | 61A       |       |           |             | 7000 OTC Derivatives: Mark 🗈     |  |
|    |        | 002       | Θ          | Θ       | 61B       |       |           |             | 7000 OTC Derivatives: Mark 🖺     |  |
|    |        | 002       | Θ          | 0       | 62A       |       |           |             | 7000 OTC Derivatives: Mark 🖺     |  |
|    |        | 002       | Θ          | 0       | 62B       |       |           |             | 7000 OTC Derivatives: Mark 🖺     |  |
|    |        | 002       | Θ          | 0       | 62D       |       |           |             | 7000 OTC Derivatives: Mark 🖹     |  |
|    |        | 002       | Θ          | 0       | 63A       |       |           |             | 7000 OTC Derivatives: Mark 🖹     |  |
|    |        | 002       | 0          | 0       | 76X       |       |           |             | 3000 Derivatives: Mark-to-M 🗈    |  |
|    |        | 002       | 1          | 10      |           |       |           |             | 9983 IAS/TRA: No Amort. / F      |  |
| -  |        | 002       | 2          | 10      |           |       |           |             | 9981 IAS/AFS: No Amort. / F      |  |
|    |        |           |            |         |           |       |           |             |                                  |  |

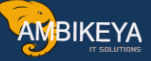

#### 4.7 Define Account determination

| Menu Path | IMG $\square$ TRM $\rightarrow$ General Setting $\rightarrow$ Accounting $\rightarrow$ |
|-----------|----------------------------------------------------------------------------------------|
|           | Organization $\rightarrow$ Define Account determination                                |
|           |                                                                                        |

Here we will define the account assignment determination for TRM and Financial accounting.

| Display IMG                                                                                                    |
|----------------------------------------------------------------------------------------------------|
| 😵 🛺 🖻 🛙 Existing BC Sets 🐼 BC Sets for Activity 🧬 Activated BC Sets for Activity 🚹 Release Notes 🛛 Change Log Where E |
| Otructure                                                                                                    |
| Directore                                                                                                    |
|                                                                                                    |
| Payment Management                                                                                                    |
| ✓ By Accounting                                                                                                    |
| 🗟 🕒 Define Reasons for Reversal                                                                                       |
| D B, Organization                                                                                                    |
| E Settings for Position Management                                                                                    |
| 🖻 🔜 Key Date Valuation                                                                                                |
| Derived Business Transactions                                                                                         |
| 🖻 🗟 Hedge Accounting                                                                                                  |
| Settings for Intragroup Trading                                                                                       |
| ▷ Accrual/Deferral                                                                                                    |
| 🖻 🗟 Transfer Account Assignment Reference                                                                             |
| Valuation Class Transfer                                                                                              |
| Portfolio Transfer                                                                                                    |
| Link to Other Accounting Components                                                                                   |
| B C Define Account Assignment References                                                                              |
| 📑 🗘 Define Groupings                                                                                                  |
| Of the Account Assignment Reference Determination (OFC Transactions)                                                  |
| C Define Account Assignment Reference Determination (Securities/Listed Derivatives)                                   |
| Q Define Account Assignment References                                                                                |
| Andecate Additional Account Assignments to Account Assignment References                                              |
| 🔜 🕀 Exclude Product Types from Posting                                                                                |
| Define Account Determination                                                                                          |
| 🔜 🕒 Excel Upload for G/L Account Determination Customizing                                                            |
| 🕞 🤀 Overview List of Update Types and Assigned G/L Accounts                                                           |
| 🛃 🚯 Define Number Ranges for Reference Numbers                                                                        |
| 🔜 🕀 Enhancements in the Posting Interface                                                                             |
|                                                                                                    |

| -                                                                                                    |                                                                                                    |  |  |  |  |
|----------------------------------------------------------------------------------------------------|----------------------------------------------------------------------------------------------------|--|--|--|--|
| Change View "Definition of Account Symbols": Overview                                                                                                    |                                                                                                    |  |  |  |  |
| 🦻 New Entries 🛅 📑 🐼                                                                                                    |                                                                                                    |  |  |  |  |
| Dialog Structure                                                                                                    | Definition of Account Symbols                                                                                                    |  |  |  |  |
| Dialog Structure<br>☐ Definition of Account Syn<br>☐ Definition of Posting Spe<br>☐ Assignment of Update T;<br>☐ Valuation Areas<br>☐ Assignment of Updat<br>☐ Assignment of G/L Accou | Definition of Account Symbols         Acct symb.       Posting Category         0       5 Other G/L posting in position         1       1 Position posting (book va         1.1       1 Position posting (book va         1.2       1 Position posting (book va         3       3 Bank posting in payment c         3.1       2 Sub-ledger posting in pay         4.1.1       4 Profit-related posting in         4.1.1.2       4 Profit-related posting in         4.1.3       4 Profit-related posting in         4.1.3.1       4 Profit-related posting in         4.1.3.2       4 Profit-related posting in         4.1.4       5 Profit-related posting in         4.2.2       5 Profit-related posting in         4.2.2.12       5 Profit-related posting in |  |  |  |  |
|                                                                                                    | 4.2.2.14       5       Profit-related posting in         4.2.2.15       5       Profit-related posting in         4.2.2.16       5       Profit-related posting in         4.3.1       5       Profit-related posting in         4.3.1.1       7       Other G/L posting in paym                                                                                                    |  |  |  |  |
|                                                                                                    | Entry 1 of 70                                                                                                    |  |  |  |  |

132

| Change View "Assi         | Change View "Assignment of Update Types to Posting Specs": Overview |                                                            |  |   |               |          |            |   |
|---------------------------|---------------------------------------------------------------------|------------------------------------------------------------|--|---|---------------|----------|------------|---|
| 🌮 New Entries 🗈 层 🐼       |                                                                     |                                                            |  |   |               |          |            |   |
| Dialog Structure          | Assignment                                                          | of Undate Types to Posting Specs                           |  | _ |               |          |            | _ |
| Definition of Account Syn |                                                                     |                                                            |  | P | Posting space | Postin   | 1 snecific |   |
| Definition of Posting Spe |                                                                     | Clear Asset Position from Old Account Assignment Pet       |  |   | 11410         | Positio  | o Clearin  |   |
| 🔁 Assignment of Update T  | AAREEDE2                                                            | Post Asset Position to New Account Assignment Ref          |  | Η | 11310         | Accet F  | losition t | F |
| Valuation Areas           | AAREEDE3                                                            | Clear Lish Position from Old Account Assignment Per        |  | Η | 11320         | Lish P   | osition to | П |
| Assignment of Updat       | AAREEDE4                                                            | Post Liab Position to New Account Assignment Ref           |  | Η | 11420         | Positio  | n Clearin  |   |
| Assignment of G/L Accol   | AAREFT01                                                            | Clear OCI Security (Positive) from Old Acct Assignment Ref |  | Н | 21120         | Revalu   | ation Res  |   |
|                           | AAREFT02                                                            | Post OCI Security (Positive) to New Acct Assignment Ref    |  |   | 21110         | Positio  | n Clearin  |   |
|                           | AAREFT03                                                            | Clear OCI Security (Negative) from Old Acct Assignment Ref |  | H | 21140         | Positio  | n Clearin  |   |
|                           | AAREFT04                                                            | Post OCI Security (Negative) to New Acct Assignment Ref.   |  | Ē | 21130         | Revalu   | ation Res  |   |
|                           | AAREFT05                                                            | Clear OCI FX (Positive) from Old Acct Assignment Ref.      |  | Π | 21160         | Revalu   | ation Res  |   |
|                           | AAREFT06                                                            | Post OCI FX (Positive) to New Acct Assignment Ref.         |  |   | 21150         | Positio  | n Clearin  |   |
|                           | AAREFT07                                                            | Clear OCI FX (Negative) from Old Acct Assignment Ref.      |  |   | 21180         | Positio  | n Clearin  |   |
|                           | AAREFT08                                                            | Post OCI FX (Negative) to New Acct Assignment Ref.         |  |   | 21170         | Revalu   | ation Res  |   |
|                           | AAREFTR1                                                            | Clear Book Value from old Account Assignment Reference     |  |   | 11400         | Positio  | n Clearin  |   |
|                           | AAREFTR2                                                            | Post Book Value to new Account Assignment Reference        |  |   | 11300         | Positio  | n to Posi  |   |
|                           | AD1000                                                              | Accruals: Revenue                                          |  |   | 17100         | Other F  | eceivabl   |   |
|                           | AD1001                                                              | Reset Accruals: Revenue                                    |  |   | 17200         | Interes  | Revenu     |   |
|                           | AD1002                                                              | Accruals: Expenses                                         |  |   | 17500         | Interes  | Expense    |   |
|                           | AD1003                                                              | Reseet Accruals: Expenses                                  |  |   | 17600         | Other F  | ayables    |   |
|                           | AD1004                                                              | Accruals - Difference Procedure: Revenue                   |  |   | 17100         | Other F  | eceivabl   |   |
|                           | AD1005                                                              | Accruals - Difference Procedure: Expenses                  |  |   | 17500         | Interest | Expension  |   |
|                           | AD1006                                                              | Accrual for CP: Revenue                                    |  |   | 17900         | Positio  | n to Inter | - |
|                           |                                                                     |                                                            |  |   |               |          | • •        |   |
|                           |                                                                     |                                                            |  |   |               |          |            |   |
|                           |                                                                     |                                                            |  |   |               |          |            |   |
|                           |                                                                     | Entry 1 of 751                                             |  |   |               |          |            |   |
|                           |                                                                     |                                                            |  |   |               |          |            |   |

| Change View "Ass                                                                                                    | ignmer | It of G/L Accounts to A      | ccou | nt symbols'    | ': Overvie | W                             |           |          |                      |   |
|----------------------------------------------------------------------------------------------------|--------|------------------------------|------|----------------|------------|-------------------------------|-----------|----------|----------------------|---|
| 🖉 New Entries 间 🛃 🗹                                                                                                    | BB     |                              |      |                |            |                               |           |          |                      |   |
| Jalog Structure       Chart of Accts       TSKY       TSKY CHART OF ACCOUNTS         Definition of Account Syn       Definition of Account Syn       TSKY       TSKY CHART OF ACCOUNTS         Chart of Accts       TSKY       TSKY CHART OF ACCOUNTS         Chart of Accts       TSKY       TSKY CHART OF ACCOUNTS         Chart of Accts       TSKY       TSKY CHART OF ACCOUNTS         Chart of Accts       TSKY       To do this, leave the fields blank.         Chassignment of Updat       To do this, leave the fields blank.       To do this, leave the fields blank.         Chassignment of G/L Account       For bank postings, you can substitute a predefined number (0-9) for each G/L position in order to         Select a bank clearing account, for example. You enter all 10 characters of the G/L account number and then use a "+" to mask those characters that are not to be predefined. |        |                              |      |                |            |                               |           |          |                      |   |
|                                                                                                    | Assign | t symbol Account symbol text | VA   | Valuation area | AcAsRef    | Acct assignmnt ref            | Curr      | G/L Acct | Short text           |   |
|                                                                                                    | 0      | Opening Account              |      | raidelion area |            | , loot doorgininit rol.       | - Current | 24099000 | M clearing A/c       |   |
|                                                                                                    | 1      | Position (book value)        |      |                | 12401000   | Assets - Investment in M      |           | 12401000 | Investments- MF      | • |
|                                                                                                    | 1      | Position (book value)        |      |                | 14002910   | Assets - Investment in Fi     |           | 14002900 | Fixed Deposit        |   |
|                                                                                                    | 1      | Position (book value)        |      |                | 20100      | Forex Transactions            |           | 24099001 | Cla.foreign exchange |   |
|                                                                                                    | 1      | Position (book value)        |      |                | 20101      | Forex Transactions - Ven      |           | 24099001 | Clg.foreign exchange |   |
|                                                                                                    | 1      | Position (book value)        |      |                | 20102      | Forex Transactions - Loan     | 1         | 24099001 | Clg.foreign exchange |   |
|                                                                                                    | 1      | Position (book value)        |      |                | 21000010   | Liability - Long Term Borr    | _         | 21000010 | Borrowing from LTL   |   |
|                                                                                                    | 1      | Position (book value)        |      |                | 21000020   | Liability - Short Term Borr.  |           | 21001000 | Unsecured Loan       |   |
|                                                                                                    | 1      | Position (book value)        |      |                | 21001001   | Liability - Inter Corporate   |           | 21001001 | ICDs                 |   |
|                                                                                                    | 1      | Position (book value)        |      |                | 21002001   | Liability - Secured Zero C.   |           | 21002001 | Sec. Zero Coup Ser i |   |
|                                                                                                    | 1      | Position (book value)        |      |                | 21002002   | Liability - Secured Zero C.   |           | 21002002 | Secured Zero Coupen  |   |
|                                                                                                    | 1      | Position (book value)        |      |                | 24009006   | Liability - Bills Discounting | 1         | 24009006 | Acceptances (BP)     |   |
|                                                                                                    |        | r oshon (book value)         |      |                |            |                               |           |          |                      |   |
|                                                                                                    | 1      | Position (book value)        |      |                | 24009007   | Liability - Buyers Credit     |           | 24009007 | Buyer's Credit(FBP)  | - |

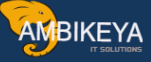

#### 5. Basic Analyzer Setting

#### 5.1 Automatic Integration of Financial Objects in Transaction Master Data

| Menu Path | IMG $\square$ TRM $\rightarrow$ Basic Analyzer Setting $\rightarrow$ Automatic |
|-----------|--------------------------------------------------------------------------------|
|           | Integration of Financial Objects in Transaction Master Data                    |
|           | → Money Market                                                                 |

#### **Description and Configuration Values:-**

| Change View "Activate/Deactivate Financial Object Integration": Detail |                                                                                                    |                   |  |  |  |  |
|------------------------------------------------------------------------|----------------------------------------------------------------------------------------------------|-------------------|--|--|--|--|
| 💖 New Entries 📳 🚘 🐼 🖨 🖨                                                |                                                                                                    |                   |  |  |  |  |
| Dialog Structure C Activate/Deactivate Finan Product Types             | Application<br>FO component<br>Company Code<br>Activate/Deactivate<br>Component ac<br>@ Partly active<br>Component active | TMMO Money market |  |  |  |  |
|                                                                        |                                                                                                    |                   |  |  |  |  |

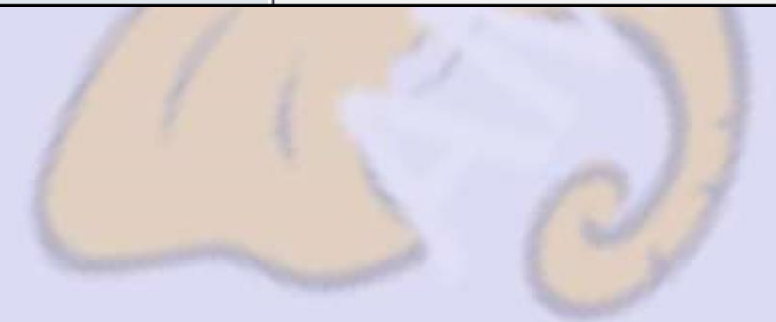

| •                     |                                                                                                    | 1  |
|-----------------------|----------------------------------------------------------------------------------------------------|----|
| Change View "Pro      | duct Types": Overview                                                                                                    |    |
| 🦻 New Entries 🛅 📑 🐼   |                                                                                                    |    |
| Dialog Structure<br>▽ | Application       TMMO Money market:         FO component       LMFO Default Risk Limit         Company Code       TSKY         Product Types       PTyp Text         51A       TSKY - Fixed-term deposit                                                   | 14 |
|                       | 52A       Deposit at notice         53A       TSKY-NCD         54A       Cash flow transaction         54Y       Letter of Credit         54Z       Bank Gaurantee         55A       Interest rate instrument                                               |    |
|                       | 55B       Int.Rate Instrum. Hedge Acctg         55D       TSKY - Short Term Loan         55E       TSKY - Long Term Loan         55F       TSKY - Inter Corporate Deposit         55G       TSKY - Bill discounting         55H       TSKY - Buyer's Credit |    |
|                       | 55Y TSKY-Letter of Credit                                                                                                    |    |
|                       |                                                                                                    |    |
| 1                     | 1311                                                                                                    | 1  |

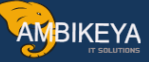

#### 5.2 Cash Flow Indicator

| Menu Path | IMG $\square$ TRM $\rightarrow$ Basic Analyzer Setting $\rightarrow$ Valuation $\rightarrow$ Cash |
|-----------|---------------------------------------------------------------------------------------------------|
|           | Flow Indicator $\rightarrow$ Transaction with flow types $\rightarrow$ Define                     |
|           | assignment Manually                                                                               |

| Change    | View   | "Maintenance View: A           | ssi | gnm   | en | It of Flow Types to Cash Flow I |
|-----------|--------|--------------------------------|-----|-------|----|---------------------------------|
| 🦻 New Ent | ries [ |                                |     |       |    |                                 |
|           |        |                                | _   |       |    |                                 |
| Cont.Type | FTyp   | Name                           | CFI | Fict. | J  |                                 |
| 1         | 0001   | A_Loan Disbursement            |     |       |    |                                 |
| 1         | 0010   |                                |     |       | P  |                                 |
| 1         | 1001   | L_Loan disbursement receivable |     |       | H  |                                 |
| 1         | 1101   |                                |     |       |    |                                 |
| 1         | 1102   |                                |     |       |    |                                 |
| 1         | 1103   |                                |     |       |    |                                 |
| 1         | 1110   | L_Interest payable             |     |       |    |                                 |
| 1         | 1201   |                                |     |       |    |                                 |
| 1         | 1230   |                                |     |       |    |                                 |
| 1         | 6490   |                                |     |       |    |                                 |
| 4         | 0010   | Forex transaction charge       |     |       |    |                                 |
| 4         | 1000   | Buy foreign exchange           | 5   |       |    |                                 |
| 4         | 2000   | Sell foreign exchange          |     |       |    |                                 |
| 5         | 1100   | Investment / Increase          |     |       |    |                                 |
| 5         | 1105   | Borrowing / Increase           |     |       |    |                                 |
| 5         | 1110   | Decrease                       |     |       |    |                                 |
| 5         | 1120   | Final repayment                |     |       |    |                                 |
| 5         | 1130   | Instalment repayment           |     |       |    |                                 |
| 5         | 1150   | Interest capitalization        |     |       |    |                                 |
| 5         | 1200   | Nominal interest               |     |       |    |                                 |
| 5         | 1203   | Nominal interest for NCD       |     |       |    |                                 |
| 5         | 1901   | Charges                        |     |       | ▼  | J                               |
|           |        |                                |     | • •   |    |                                 |

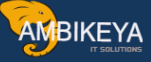

# 6. Credit Risk Analyzer

#### 6. 1 Integration Limit Check in CFM

| Menu Path | IMG $\square$ TRM $\rightarrow$ Credit Risk Analyzer $\rightarrow$ Integration Limit |  |
|-----------|--------------------------------------------------------------------------------------|--|
|           | Check in CFM                                                                         |  |

| Change View "Integrated Limit Check in CFM: Activation": Overview |      |                                                                                                    |   |  |  |  |  |  |
|-------------------------------------------------------------------|------|----------------------------------------------------------------------------------------------------|---|--|--|--|--|--|
| 💅 🔍 New Entries 👔 🖶 🖒 🖶                                           |      |                                                                                                    |   |  |  |  |  |  |
| Integrated Limit Check in CFM: Activation                         |      |                                                                                                    |   |  |  |  |  |  |
| Applicat.                                                         | Co   | Integrated limit check                                                                                                    |   |  |  |  |  |  |
| TMDR Derivatives                                                  | TSKY | V                                                                                                    |   |  |  |  |  |  |
| TMFX Foreign Exchange                                             | TSKY | Image: A start of the start of the start | ▼ |  |  |  |  |  |
| TMMO Money Market                                                 | TSKY | Image: A start of the start of the start |   |  |  |  |  |  |
| 1                                                                 |      |                                                                                                    |   |  |  |  |  |  |
| 1                                                                 |      |                                                                                                    |   |  |  |  |  |  |
| 1                                                                 |      |                                                                                                    |   |  |  |  |  |  |
| 1                                                                 |      |                                                                                                    |   |  |  |  |  |  |
| 1                                                                 |      |                                                                                                    | Ы |  |  |  |  |  |
| 1                                                                 |      |                                                                                                    |   |  |  |  |  |  |
| 1                                                                 |      |                                                                                                    |   |  |  |  |  |  |
| E                                                                 |      |                                                                                                    |   |  |  |  |  |  |
| E                                                                 |      |                                                                                                    |   |  |  |  |  |  |
| 1                                                                 |      |                                                                                                    |   |  |  |  |  |  |
|                                                                   |      |                                                                                                    |   |  |  |  |  |  |

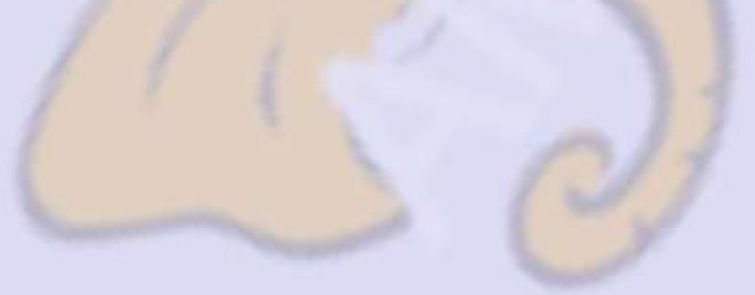

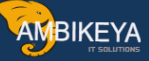

# 6.2 Limit Management

| Menu Path | IMG $\square$ TRM $\rightarrow$ Credit Risk Analyzer $\rightarrow$ Limit Management $\rightarrow$ |
|-----------|---------------------------------------------------------------------------------------------------|
|           | Define Limit Types                                                                                |

| Display View "Define Limit Types": Overview                                                                                                    |                                                                                                    |  |  |  |  |  |
|----------------------------------------------------------------------------------------------------|----------------------------------------------------------------------------------------------------|--|--|--|--|--|
|                                                                                                    |                                                                                                    |  |  |  |  |  |
| Dialog Structure                                                                                                    | LimitTypes   LT   001   DP11   002   DP11   003   DP1   003   DP1   003   DP1   003   DP1   003   DP1   003   DP1   003   DP1   003   DP1   003   DP1   003   DP1   003   DP1   003   DP1   003   DP1   003   DP1   D03   DP1   D03   DP1   D03   DP1   D03   DP1   D03   DP1   D03   DP1   D03   DP1   D03   DP1   D03   DP1   D03   D04   D05 |  |  |  |  |  |
| Contraction of Contraction of Contra |                                                                                                    |  |  |  |  |  |

Here we have maintained two limit types for Tata sky Specific.

| Display View "Defin | ne Limit Types": Details                                                                                                   |   |
|---------------------|----------------------------------------------------------------------------------------------------|---|
| 20 B                |                                                                                                    |   |
| Dialog Structure    | Limit type       101         Name       01: BP         Determination of limit utilizations                                 |   |
|                     | Check limit utilizations         Early warning cntrl       1 Percentage Barrier         Review                             |   |
|                     | Release         Release Active         Initial release status         Business partner relationships         Relatshp Cat. | 2 |

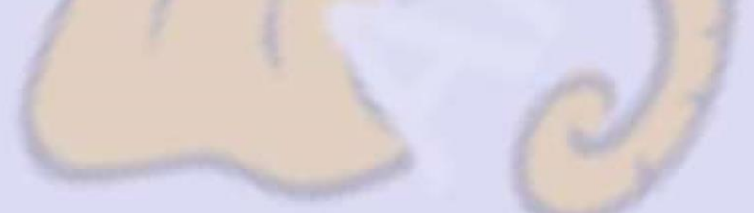

| Display View "Assi                                                                           | gn Limit Characteristics'': Overview                                                                                                    |        |
|----------------------------------------------------------------------------------------------|----------------------------------------------------------------------------------------------------|--------|
|                                                                                              |                                                                                                    |        |
| Dialog Structure<br>▽ □ Define Limit Types<br>□ Assign Limit Charact<br>□ Limit Type Filters | Limit type 101  Assign Limit Characteristics  Imit charact  PARTNR Business: Partner Number: PARTNR Business: Partner Number: PARTNR Business: PARTNR Business: Partner Number: PARTNR Business: Partn | - Mary |
|                                                                                              | Entry 1 of 1                                                                                                    |        |

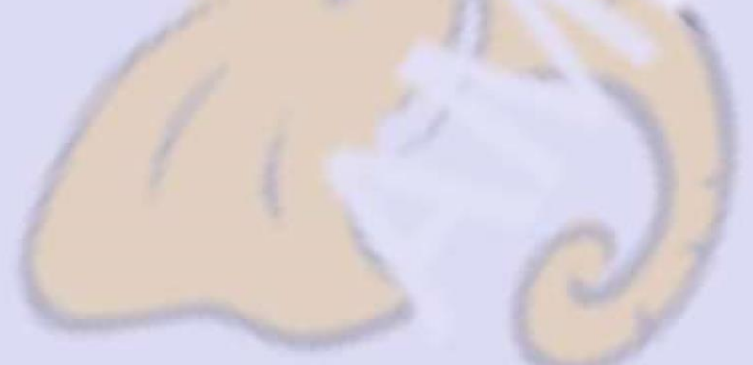

| Display View "Define Limit Types": Details |                                                                                                    |                                                                                                    |   |  |
|--------------------------------------------|----------------------------------------------------------------------------------------------------|----------------------------------------------------------------------------------------------------|---|--|
| 20 B                                       |                                                                                                    |                                                                                                    |   |  |
| Dialog Structure<br>♥                      | Limit type 201<br>Name 201: Pro-<br>Determination of limit utiliz<br>Determin. Procedure<br>Transactions<br>Update Category<br>Limit Currency<br>Selection Filter | rct grp ations 1 Counterp./issuer rsk: Credit risk with internal procedure 1 Only liability-side transactions 2 Update when utilizations are generated and online |   |  |
|                                            | Automatic Gen. Check limit utilizations Early warning cntrl                                                                                                    | Do not generate limit 1 Percentage Barrier                                                                                                    |   |  |
|                                            | Review<br>Review Period<br>Review deadl. bef. val.per.                                                                                                    | θ     in days       end     θ       in days                                                                                                    |   |  |
|                                            | Release<br>Release Active<br>Initial release status                                                                                                    |                                                                                                    | Ē |  |
|                                            | Business partner relations<br>Relatshp Cat.                                                                                                    | ships                                                                                                    |   |  |

| <b>Display View "Assi</b> | gn Limit Characteristics": Overview |
|---------------------------|-------------------------------------|
| 🎾 🖻 🖪 🖻                   |                                     |
| Dialog Structure          | Limit type Z01                      |
| Assign Limit Charact      | Assign Limit Characteristics        |
|                           | Limit charact.                      |
|                           | SLPG Limit Product Group            |
|                           |                                     |
|                           |                                     |
|                           |                                     |
|                           |                                     |
|                           |                                     |
|                           |                                     |
|                           |                                     |
|                           |                                     |
|                           |                                     |
|                           | -                                   |

Info@ambikeya.com || www.ambikeya.com || +917746805189

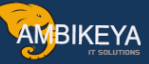

# 6. 3 Define Limit Product Group

| Menu Path | IMG $\square$ TRM $\rightarrow$ Credit Risk Analyzer $\rightarrow$ Limit Management $\rightarrow$ |  |
|-----------|---------------------------------------------------------------------------------------------------|--|
|           | Define Limit Product Group                                                                        |  |

| Display IMG                                                                                          |
|----------------------------------------------------------------------------------------------------|
| 😵 📰 🖷 🛛 Existing BC Sets 🐼 BC Sets for Activity 🤣 Activated BC Sets for Activity 🚺 Release Notes 🗌 C |
|                                                                                                    |
| Structure                                                                                            |
| D 🛃 In-House Cash                                                                                    |
| Treasury and Risk Management                                                                         |
| Basic Functions                                                                                      |
| 👂 🗟 Transaction Manager                                                                              |
| Basic Analyzer Settings                                                                              |
| Market Risk Analyzer                                                                                 |
| 🗢 🛃 Credit Risk Analyzer                                                                             |
| 🗅 🔜 🛛 Basic Settings                                                                                 |
| Attributable Amount Determination                                                                    |
| 🗢 🔜 Limit Management                                                                                 |
| 🔜 🤀 Enter Basic Settings for Limit Management                                                        |
| 🗢 🗟 Generated Characteristics                                                                        |
| Settings Required for Transferring Characteristics from Market Risk                                  |
| 🛃 🤀 Define Generated Characteristics                                                                 |
| 🔜 🤂 Define Limit Types                                                                               |
| 🔜 🤀 Field Selection Control                                                                          |
| 🔜 🕀 Define Limit Product Groups                                                                      |
| 🔜 🤂 Define Free Chacteristics and Characteristic Values                                              |
| 🔜 🕒 Define Display Filters for Limit Management                                                      |
| Define Note IDs                                                                                      |
| Information System                                                                                   |
| ▷ 🛃 Reorganization                                                                                   |
| Portfolio Analyzer                                                                                   |

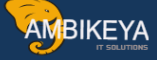

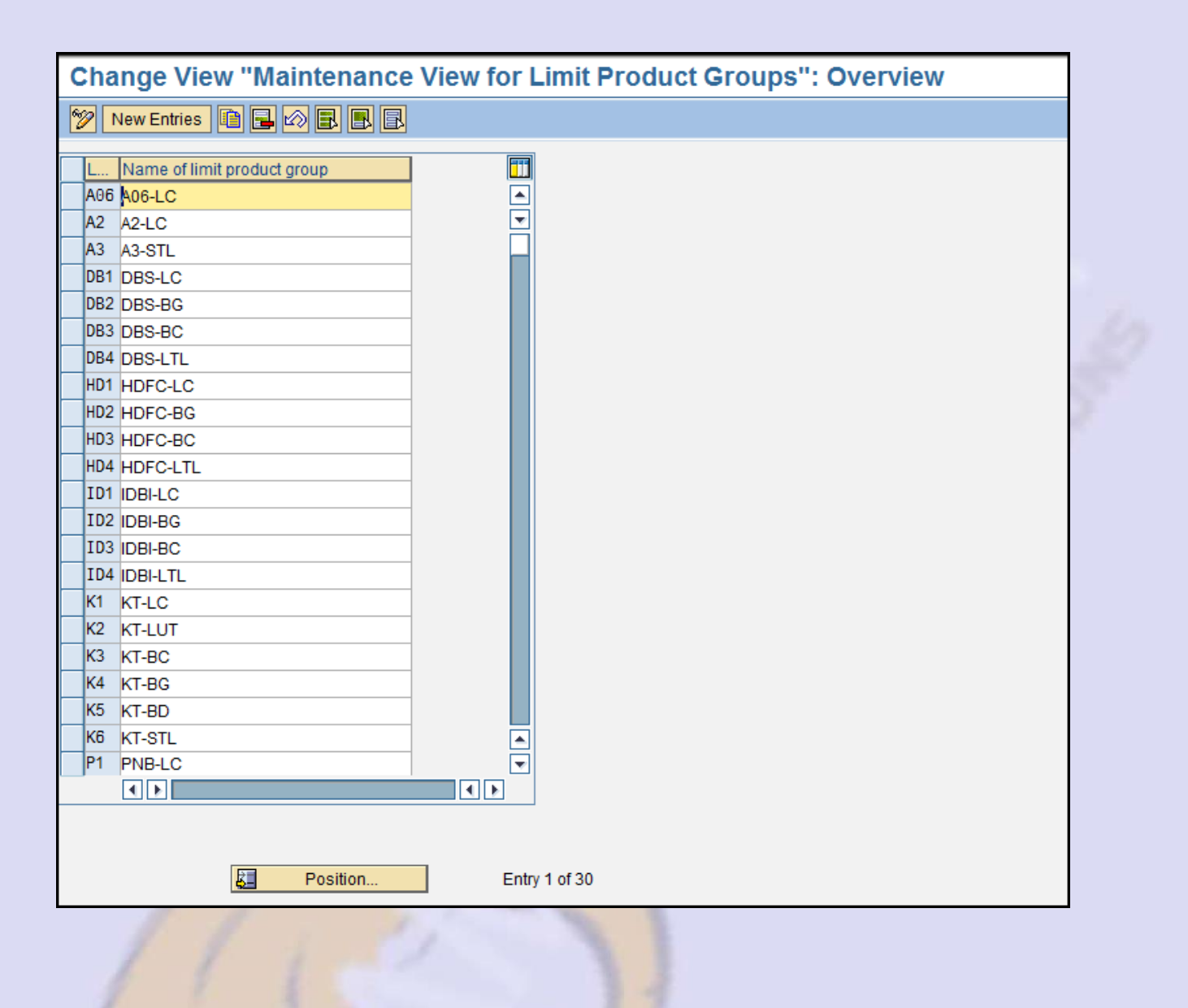

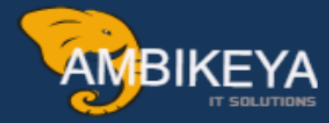

# THANK YOU

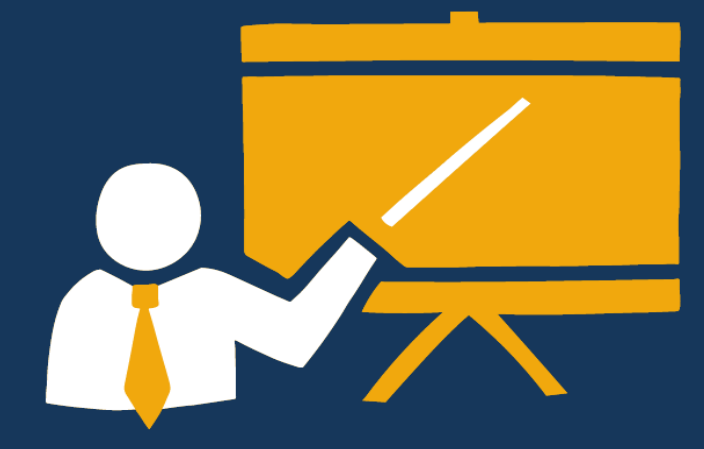

- Corporate Training
- Instructor LED Training
- Seminars & Workshop Internship
- Mock Interview
- Customised Courses
- Project Support For Implementation
- Staff Augmentation And Talent

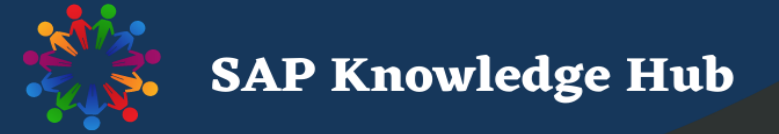

info@ambikeya.com||www.ambikeya.com||+917746805189